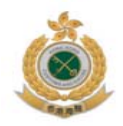

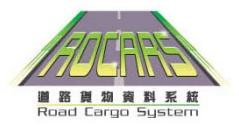

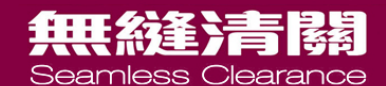

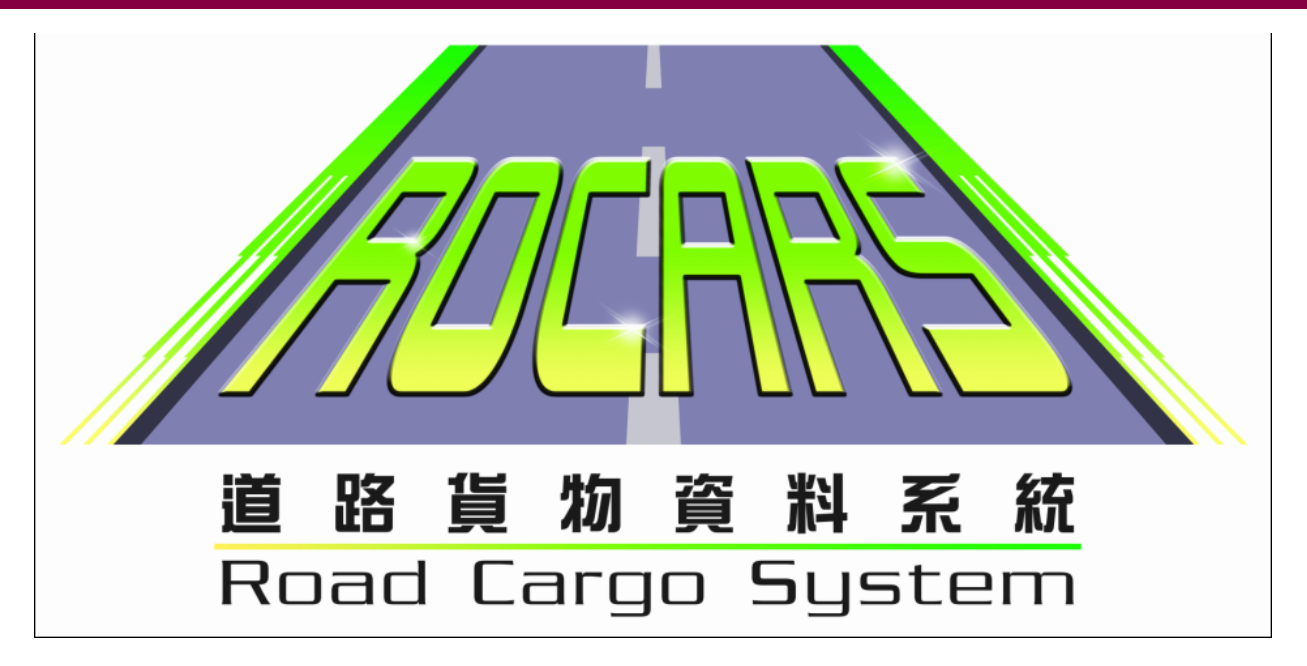

道路貨物資料系統(ROCARS)

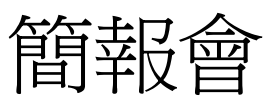

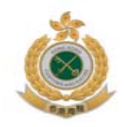

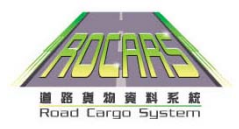

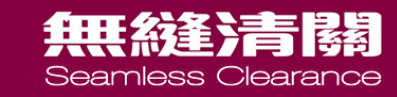

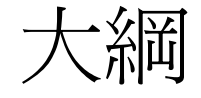

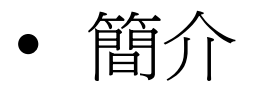

- 法律背景及責任
- 實施時間表

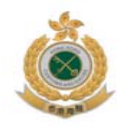

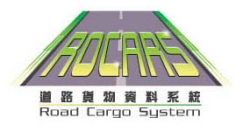

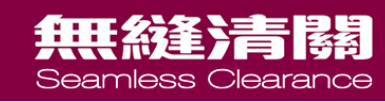

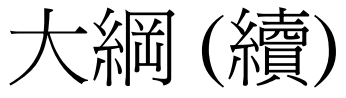

• 如何在道路貨物資料系統中提交貨物資料

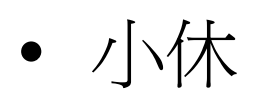

- 邊境管制站新安排
- 數據繼承

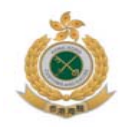

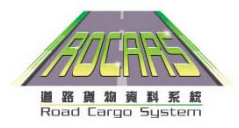

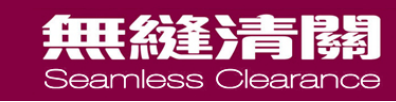

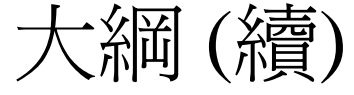

• ROCARS登記

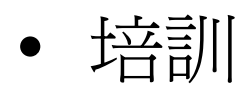

- 支援及協助
- 問答環節

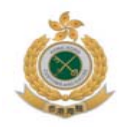

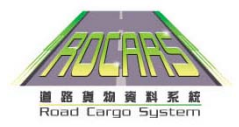

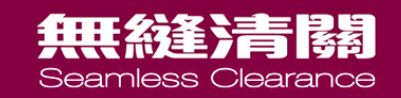

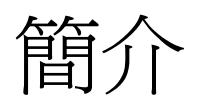

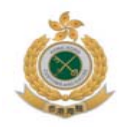

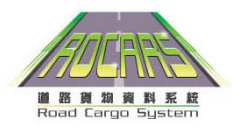

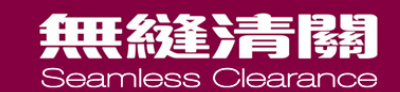

## 道路貨物資料系統是什麼

- 一個由政府設立的資訊科技系統
- 一個專門處理電子遞交道路貨物資料的平台
- 用於道路貨物的清關工作
- 業界使用費用全免

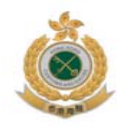

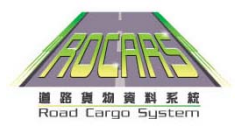

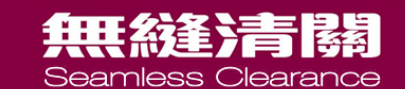

# 道路貨物資料系統用戶

- <u>付運人</u>
  - 向道路貨物資料系統提交貨物資料
- <u>貨車司機</u>
  - 捆綁
- <u>代理人</u> - 代表付運人及貨車司機

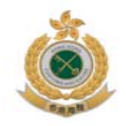

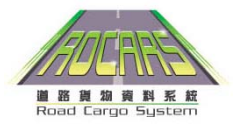

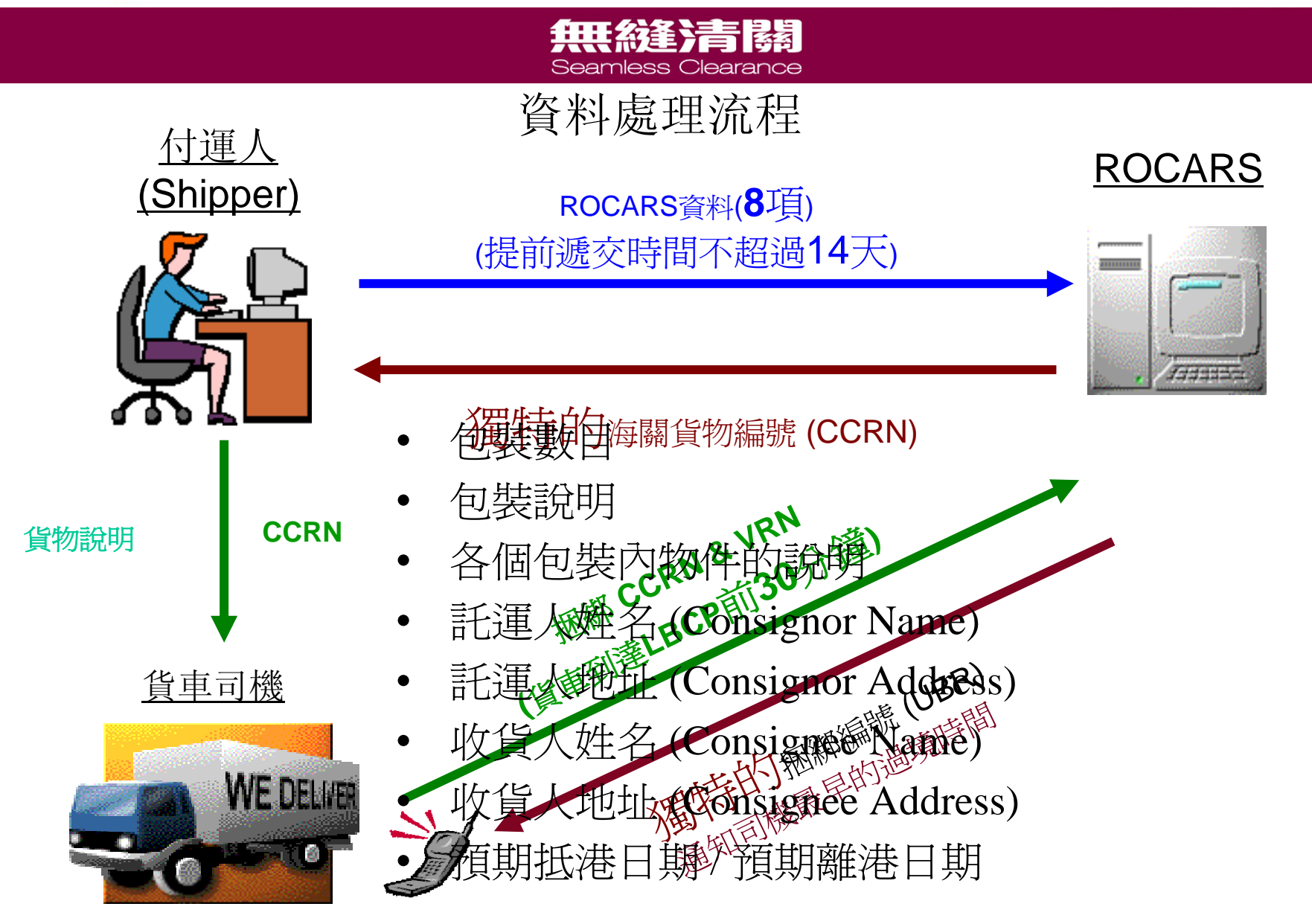

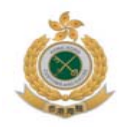

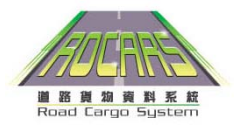

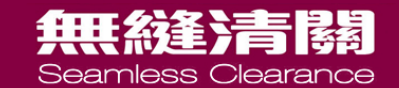

# 邊境管制站無縫清關

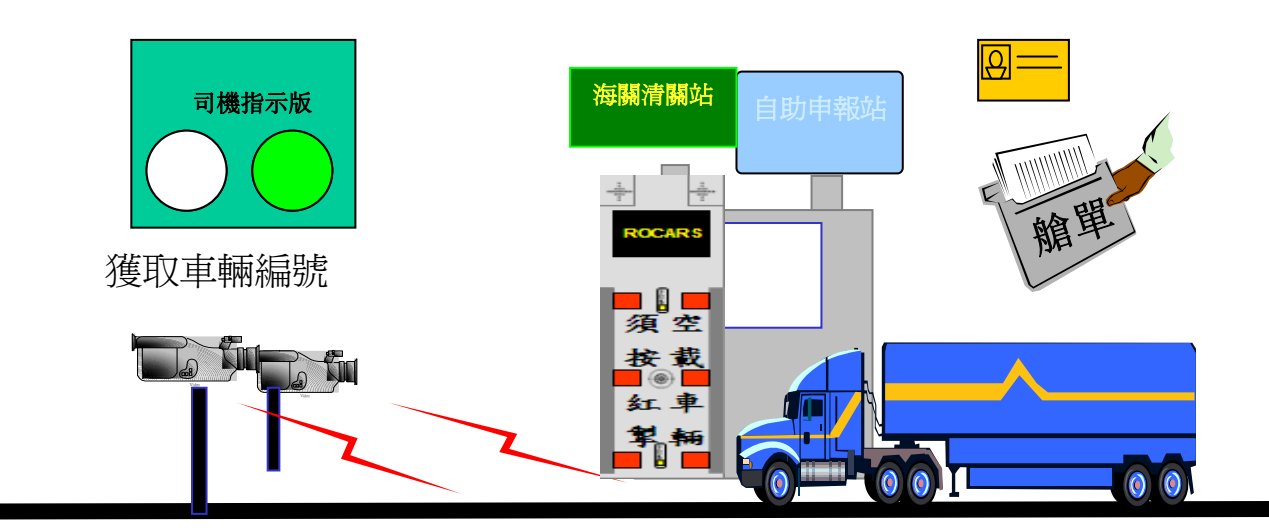

- 1. 辦理出入境手續
- 若車輛空載,請按下空載 車輛按鈕
- 3. 投放載貨艙單

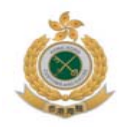

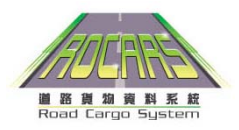

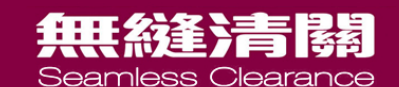

## 道路貨物資料系統好處

- - 令香港的電子清關服務達致全球、地區及全國
   的先進水平
- 無縫清關
- 令多模式轉運貨物清關更爲便捷
- 可享用數據繼承功能的便利

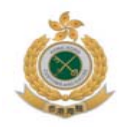

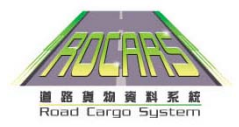

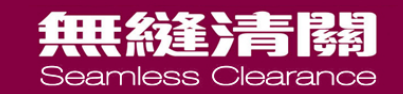

# 法律背景及責任

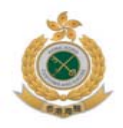

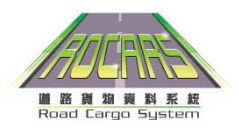

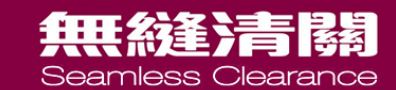

## 道路貨物資料系統法律背景

# 《進出口(電子貨物資料)規例》已於 2009年10月16日刊憲並於2009年11月18 日通過

• 確實生效日期將在憲報刊登,預定為2010 年首季實施

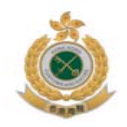

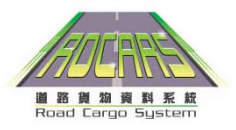

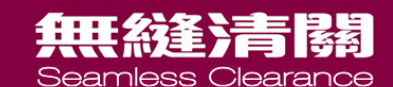

# 道路貨物資料系統法律責任(付運人/代理人)

- 貨物出入境前14日內提交貨物資料
  - 道路貨物資料系統將會自動編配海關貨物 編號(CCRN)
- 向貨車司機提供海關貨物編號和貨物說明

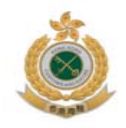

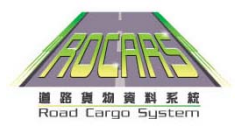

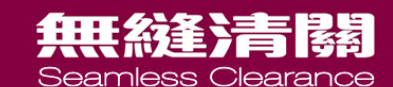

# 道路貨物資料系統法律責任(貨車司機)

- 載貨貨車司機
  - 在道路貨物資料系統中執行"捆綁"操作:
    - •海關貨物編號 (CCRN)
    - 車牌號碼 (VRN)

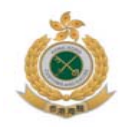

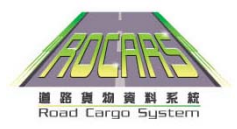

#### 無後達清陽

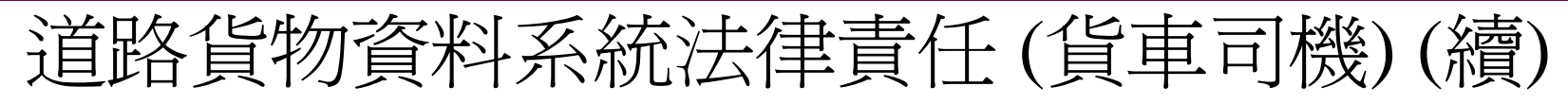

• 空載貨車司機

(無需進行"捆綁")

- 在邊境管制站的自助申報站按下空載車輛按鈕

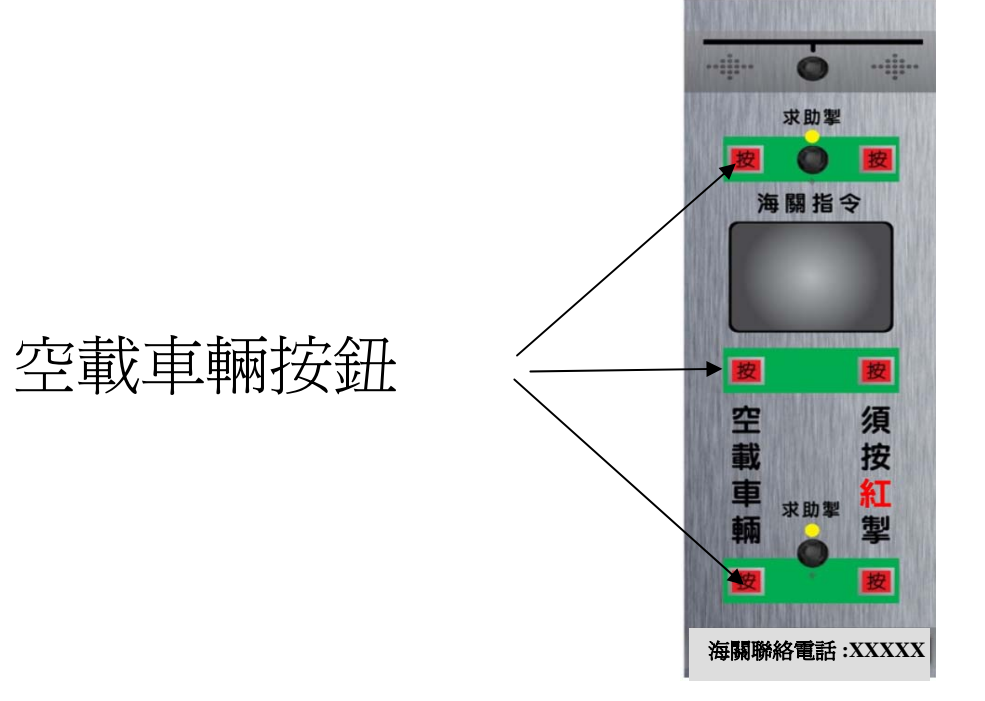

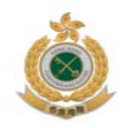

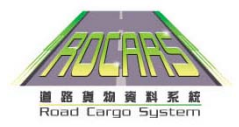

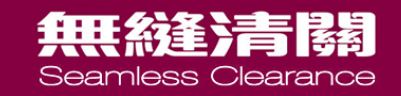

# 實施時間表

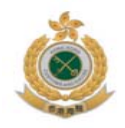

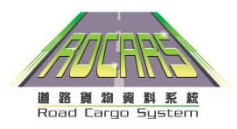

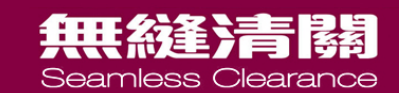

## 道路貨物資料系統時間表

- • 實施日期
   – 2010年首季
   (確實日期快將公佈)
- 18個月的過渡期 (正式推出日期起計之後18個月爲過渡期)
- 全面實施日期

   2011年
   (全面強制執行)

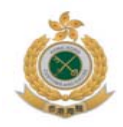

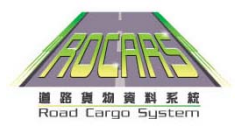

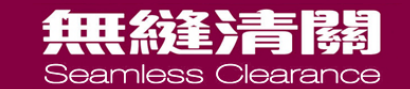

# 如何在道路貨物資料系統中提交貨物資料

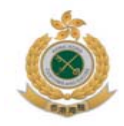

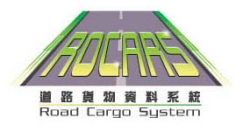

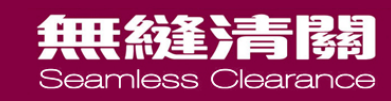

提交模式

- 透過電腦
  - 三種語言選擇
    - 英文
    - 繁體中文
    - 簡體中文
  - 兩種傳送
    - 個人電腦
    - 系統對系統傳送
  - 保安措施
    - 數碼證書
    - 個人密碼

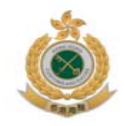

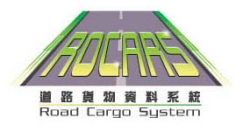

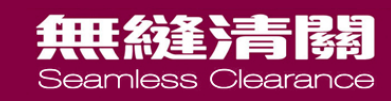

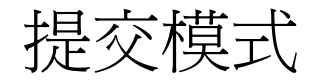

- 通過電話
  - 三種語言選擇
    - 廣東話
    - 普通話
    - 英語
  - 兩種電話線路
    - 手機
    - 固網
  - 保安措施
    - 保安編碼
    - 個人密碼

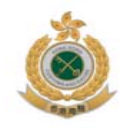

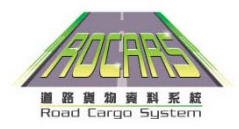

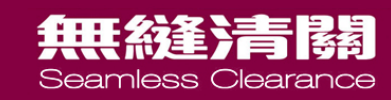

資料提交方式

- 貨物資料
  - www.rocars.gov.hk
    - 直接輸入(低數據量)
    - 整批上傳(中數據量)
  - 系統對系統提交(高數據量)
  - 自助申報站
- 捆綁
  - 互動話音回應系統 (IVRS)
  - www.rocars.gov.hk

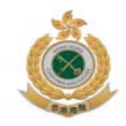

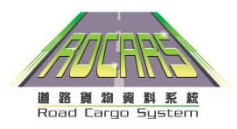

### 無縫清關

#### 道路貨物資料系統-服務方式

付運人、貨車司機及代理人

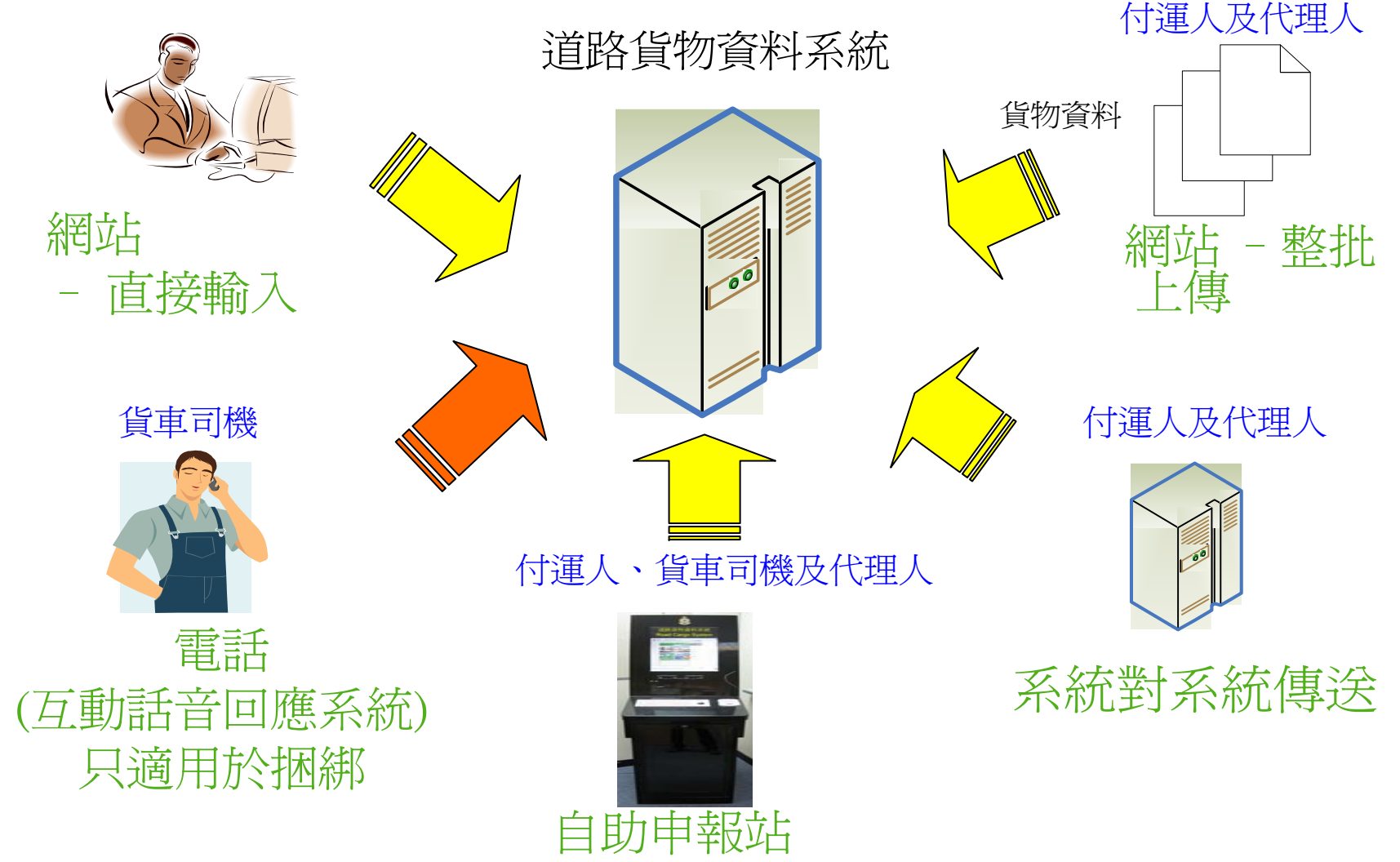

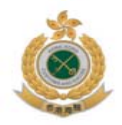

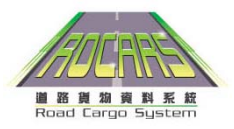

#### 無機後達清調

## 自助申報站外觀設計

- USB端口
  - DVD ROM光碟機
  - 軟式磁盤機
  - 智能身份証讀卡器
  - 中文輸入裝置
  - 打印機

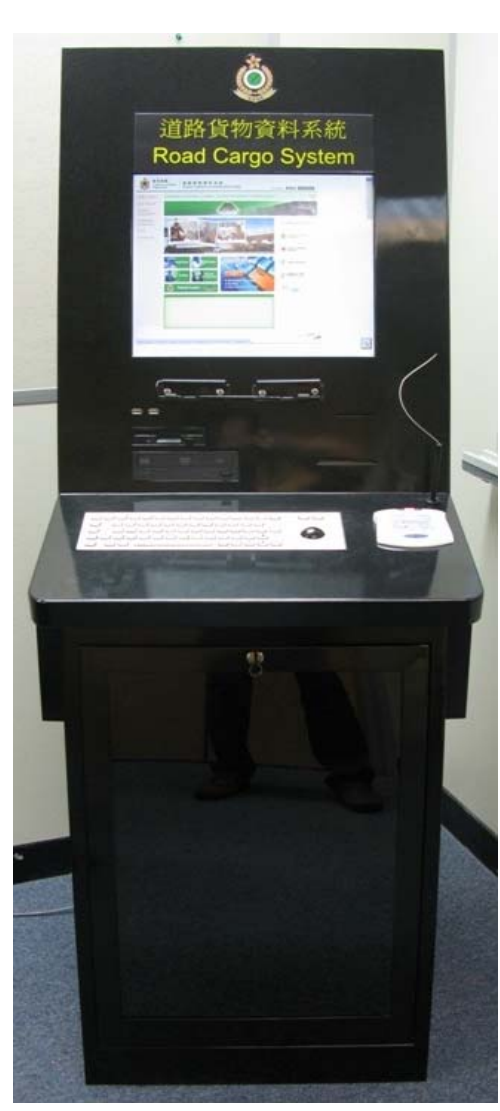

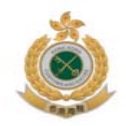

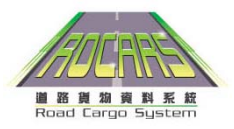

## 無縫清關

#### 自助申報站地點

| 地點                                   | 申報站<br>數目 | 服務時間                                      |
|--------------------------------------|-----------|-------------------------------------------|
| 香港中環海港政府大樓2 樓海關應課稅品科大堂               | 1         | 週一至週五<br>0900 - 1730                      |
| 香港中環民輝街 32號<br>中環政府碼頭1樓 海關値日室        | 1         | 24 小時                                     |
| *香港北角海關總部大樓顧客服務中心<br>* 啓用日期暫定 2010年底 | 5         | 待定                                        |
| 九龍油麻地,九龍中央郵政局                        | 1         | 週一至週五<br>0930 - 1800<br>週六<br>0930 - 1300 |
| 九龍尖沙咀,尖沙咀郵政局                         | 1         | 週一至週五<br>0900 - 1800<br>週日 0900 - 1400    |

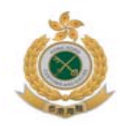

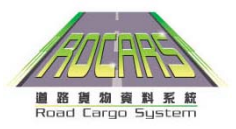

## 無縫清關

#### 自助申報站地點(續)

| 地點                             | 申報站數目 | 服務時間                 |
|--------------------------------|-------|----------------------|
| 新界粉嶺,陸路邊境口岸科總部                 | 1     | 週一至週五<br>0900 - 1800 |
| 新界葵涌貨櫃碼頭南路63號海關大樓9樓值日室對出       | 1     | 24 小時                |
| 新界大嶼山速遞中心閣樓海關入境貨物檢驗大堂          | 1     | 24 小時                |
| 新界大嶼山赤鱲角亞洲空運貨站1樓101室顧客服務櫃台     | 1     | 24 小時                |
| 新界大嶼山香港國際機場超級一號貨站1 樓海關入境貨物檢驗大堂 | 1     | 24 小時                |

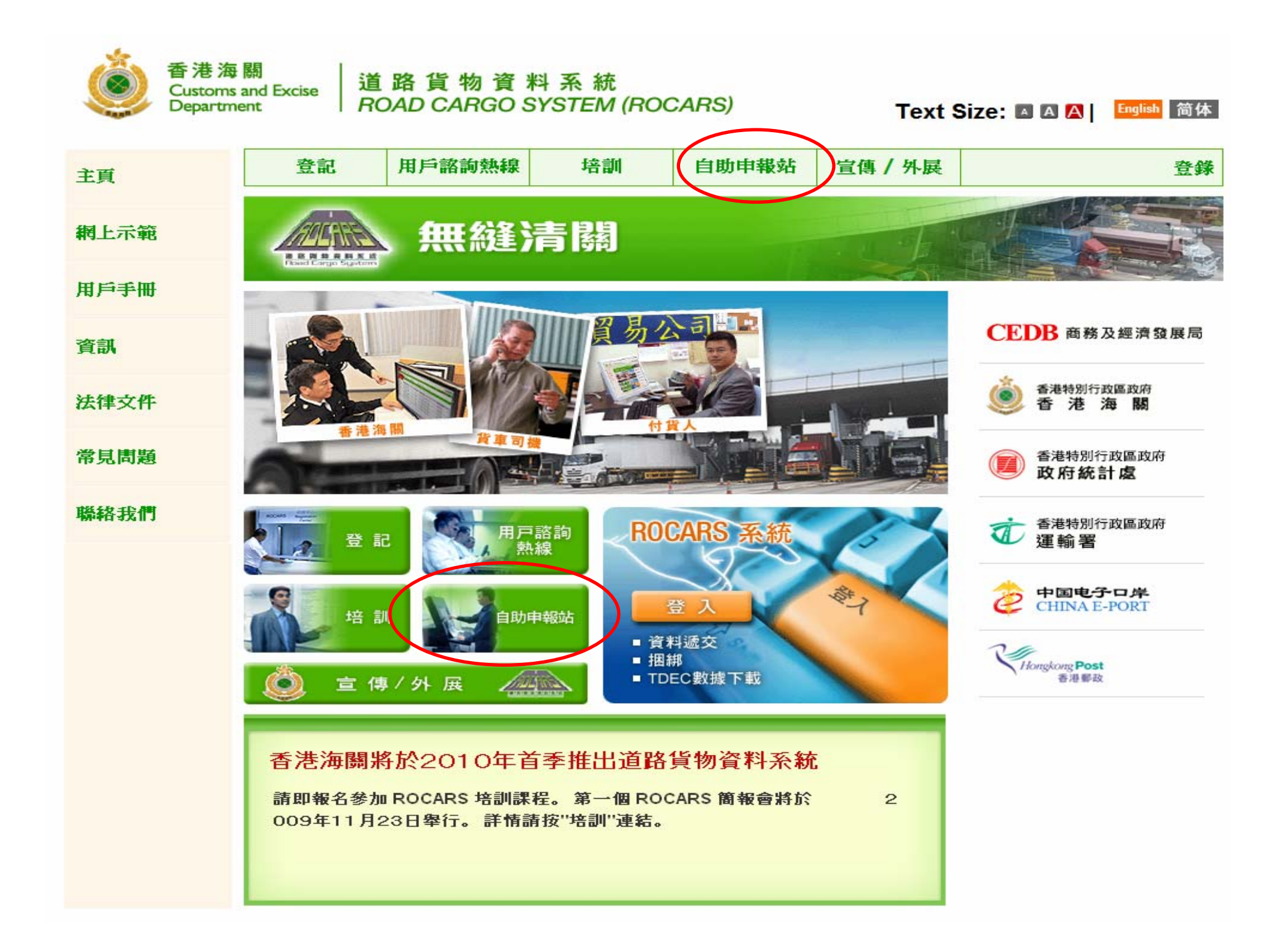

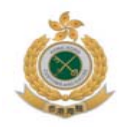

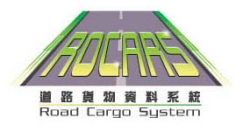

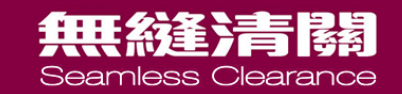

# 提交貨物資料

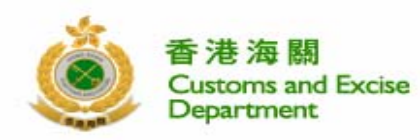

主頁

網上示範

用戶手冊

法律文件

常見問題

聯絡我們

資訊

登記

21 28 29 50 50 50 50 K

#### 道路貨物資料系統 ROAD CARGO SYSTEM (ROCARS)

無縫清關

貨車司書

培訓

貿

用戶諮詢熱線

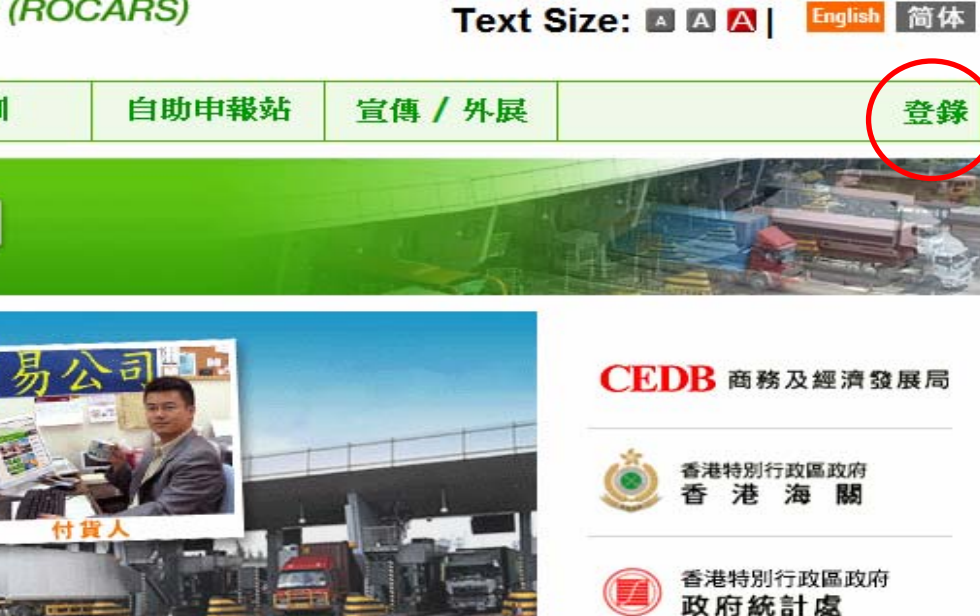

香港特別行政區政府

中国电子口岸 CHINA E-PORT

運輸署

Hongkong Post

香港郵政

T

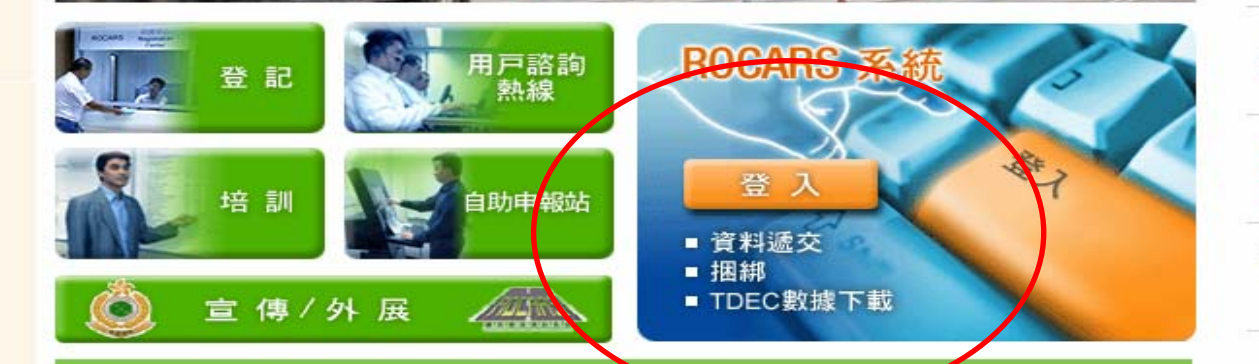

#### 香港海關將於2010年首季推出道路貨物資料系統

請即報名參加 ROCARS 培訓課程。第一個 ROCARS 簡報會將於 2 009年11月23日舉行。詳情請按"培訓"連結。

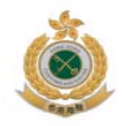

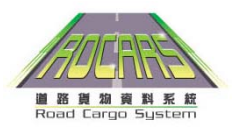

#### 無縫清關 Seamless Clearance

## 道路貨物資料系統登入介面

| Road Cargo System (ROCARS) - | \$C-000-CB10002         | 🗵 Clos  |
|------------------------------|-------------------------|---------|
| 輸入你的用戶賬號和密碼。不<br>的帳號的安全性。    | 要將密碼洩露他人。強烈建議你至少每六個月改變你 | 防密碼以增強你 |
| 用戶賬號 *                       |                         |         |
| 密碼 *                         |                         |         |
|                              | <b>登7</b>               | 重新輸入    |

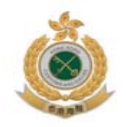

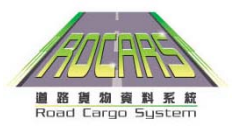

#### **無機縫清關** Seamless Clearance

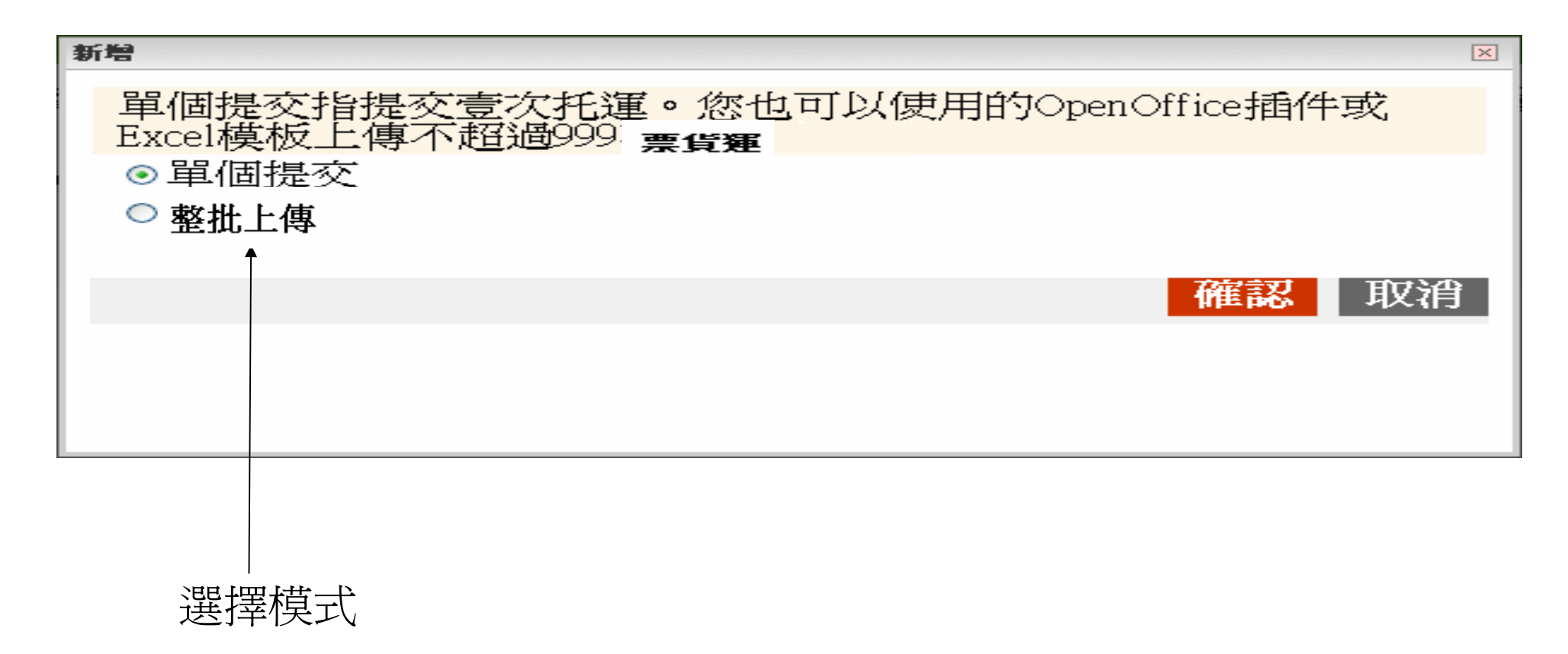

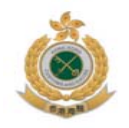

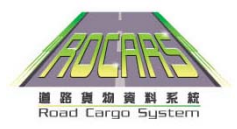

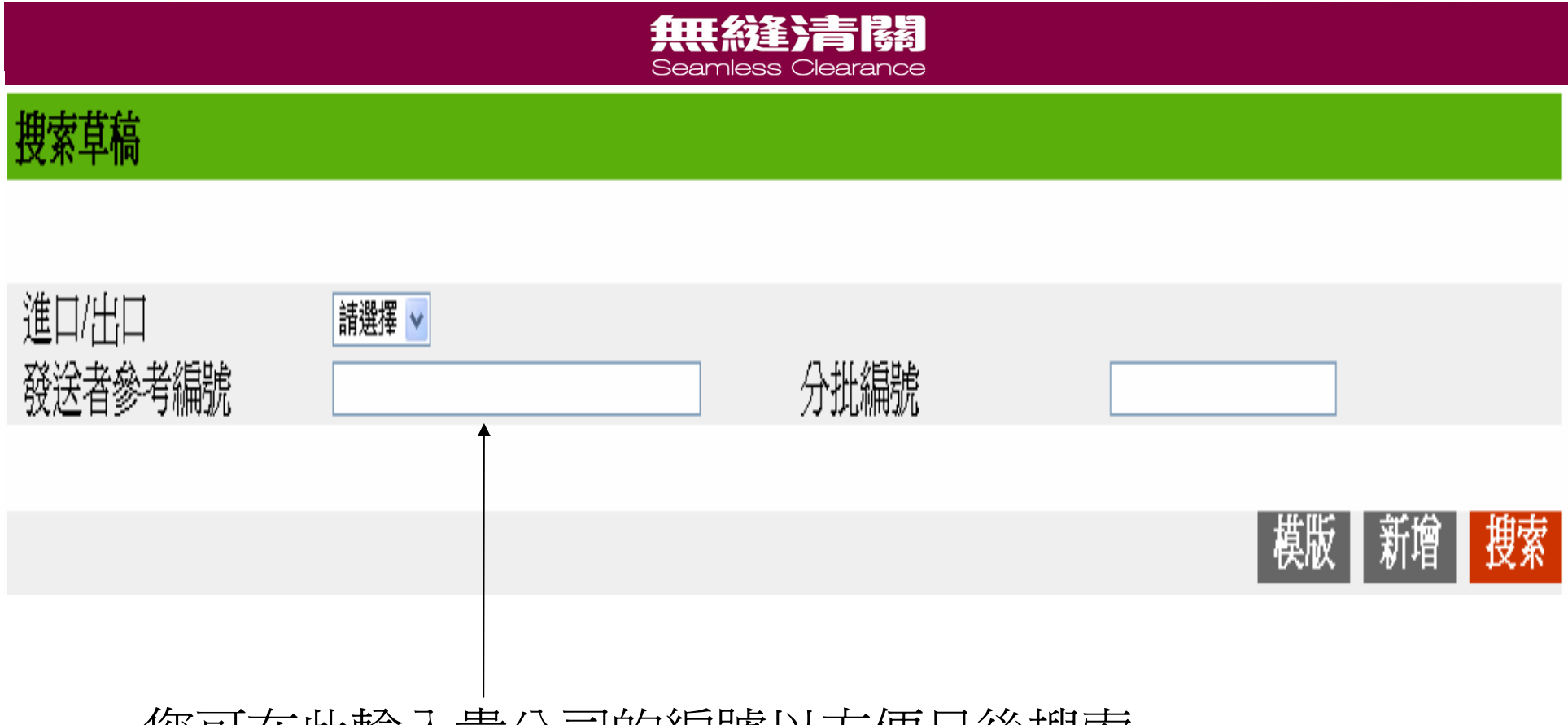

您可在此輸入貴公司的編號以方便日後搜索。

#### 貨運資料提交

| 你可以創建模板以便將短輸入道路貨物信息的時間。點擊新增按鈕后,請注意在你提交給香港海關前你需要將模板保存為草稿。 |              |   |                        |      |           |       |    |
|----------------------------------------------------------|--------------|---|------------------------|------|-----------|-------|----|
|                                                          |              |   | 保存為草藜                  | 和模版  | 保存為模版     | 保存為草稿 | 提交 |
| 第一部分 - 預計到達/出發日期&進口/出口指標                                 |              |   |                        |      |           |       |    |
| 進口/出口指標 *                                                | 進□▼          |   | 預期到達日期<br>(YYYY-MM-DD) | 2009 | - 11 - 02 |       |    |
| 第二部份 - 發貨人資料                                             |              |   | *                      | 必须   | 頁輸入工      | 頁目    |    |
| 姓名*                                                      | 榮昌五金公司       |   |                        |      |           |       |    |
| 國家/地區代碼 *                                                | 中國           | • |                        |      |           |       |    |
| 地址 *<br>(街道和郵箱)                                          | 金明鎮下村工業城(南部) |   |                        |      |           |       |    |
|                                                          |              |   |                        |      |           |       |    |
| 城市名稱                                                     | 深圳           |   | 省州名稱                   |      |           |       |    |
| 省/州代碼 (如適用)                                              |              |   | 郵遞區號 (如適用)             |      |           |       |    |
| 第三部份 - 收貨人資料                                             |              |   |                        |      |           |       |    |
| 姓名*                                                      | 榮信發展公司(國際)   |   |                        |      |           |       |    |
| 國家/地區代碼 *                                                | 香港           | • |                        |      |           |       |    |
| 地址 <mark>*</mark><br>大廈名稱、座號、樓層、單位                       | 嘉騰工業中心34樓33室 |   |                        |      |           |       |    |
| 地段號數街道名稱及門牌號數、<br>屋邨名稱                                   | 青山道494號      |   |                        |      |           |       |    |
| 市鎮/地區/鄉村名稱                                               | 荃灣           |   | 香港島,仇龍,新界              | 新界   | •         |       |    |
| 省州代碼 (如適用)                                               |              |   | 郵遞區號 (如適用)             |      |           |       |    |

#### 包裝和散裝貨物

如貨物以重量或體積爲數量量度單位,請以散裝貨品輸入,否則貨物應以包裝貨品輸入。

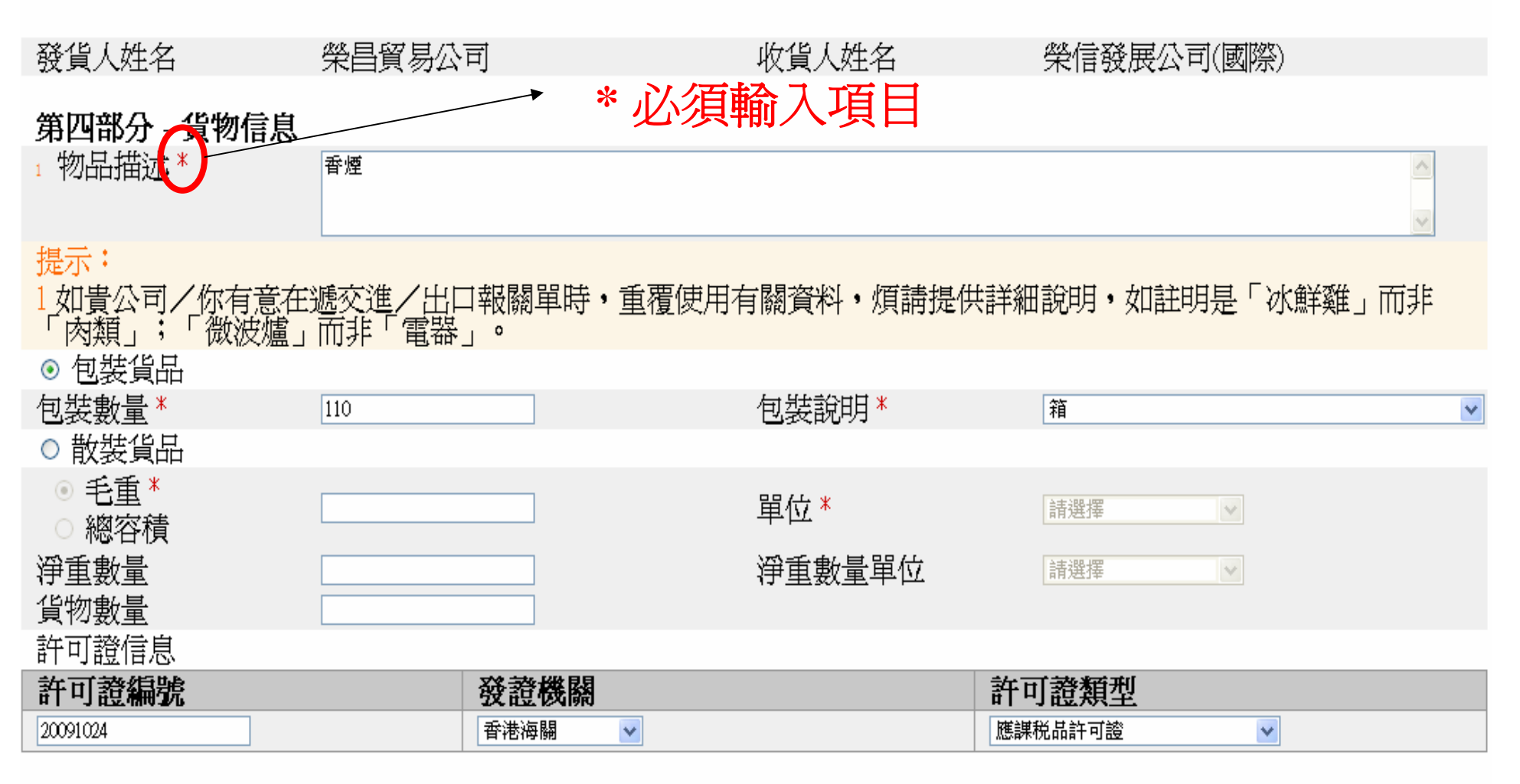

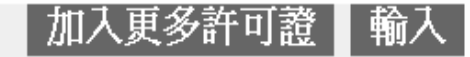

 全選
 類型
 物品描述
 詳情
 編輯

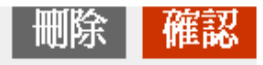

#### 第四部分 - 貨物信息

|             |              |          |                | 増加貨件     |
|-------------|--------------|----------|----------------|----------|
| 第五部分 - 轉運信息 |              |          |                |          |
|             |              |          |                | 加入轉運詳情   |
| 第六部分 - 其他信息 |              |          |                |          |
| 預計過關口岸      | 落馬洲          |          |                |          |
| 封條號碼        | 38448        | 集裝箱編號    | HJLS2345217    |          |
| 單一貨物代碼      |              | 設備大小類型識別 | 請選擇  ▼         |          |
| 發送者參考編號     | 20091231-001 |          |                |          |
|             |              |          |                |          |
|             |              | ,        |                |          |
|             |              |          | 保存為草稿和模版 保存為模版 | 保存為草稿 提交 |
|             |              |          |                |          |
|             |              |          | 點擊提交           |          |

#### 貨運資料提交

請提供您的數碼證書。您申請更多訊息簽署人將通過道路貨物料資系統的安全認證。

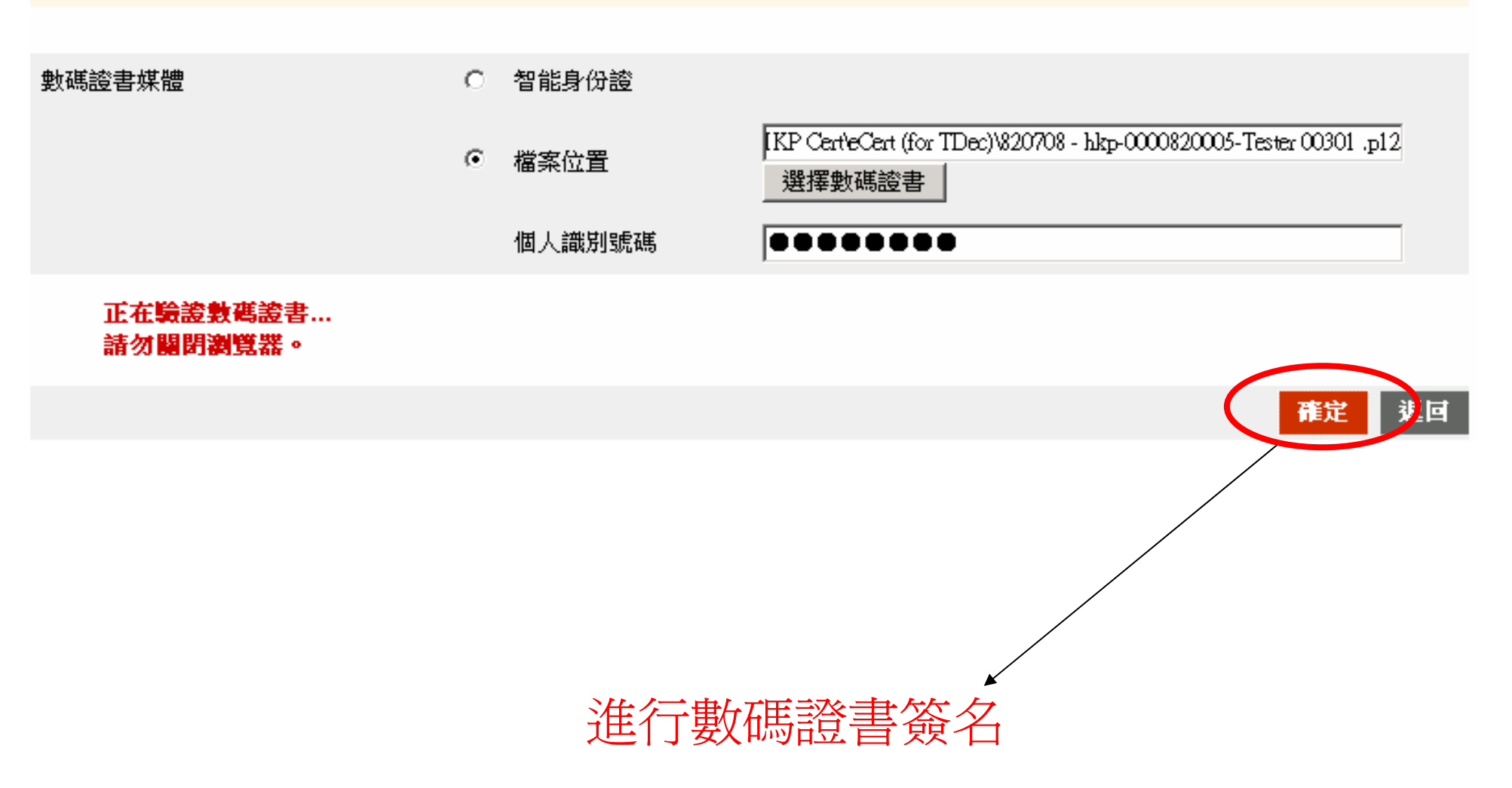

#### 貨物資料提交

| 🔽 你已成功提交道路貨物資料              | ¥給香港海關。根據法律你需要儘快提供該海關 | <mark>貨物編號</mark> 及貨物說明給司機 | • 請打印該頁並提供給司機                          |
|-----------------------------|-----------------------|----------------------------|----------------------------------------|
|                             |                       |                            | 列印                                     |
| 海關貨物編號                      | 1001064334            | 海關貨物編號有效日期                 | 2009-11-07                             |
| 第一部分 - 預計到達/出發              | 日期&進口/出口指標            |                            |                                        |
| 進口出口指標                      | 進口                    | 預計到達日期                     | 2009-11-02                             |
| 第二部份 - 發貨人資料                |                       |                            |                                        |
| 姓名                          | 榮昌五金公司                |                            |                                        |
| 國家/地區代碼                     | 中國                    | <b>万旧百</b> 条               | 以並轉交予省                                 |
| 地址<br>(街道和郵箱)               | 金明鎮下村工業城(南部)          |                            | 1.1.1.1.1.1.1.1.1.1.1.1.1.1.1.1.1.1.1. |
| 城市名稱                        | 深圳                    | 省州名稱                       |                                        |
| 省州代碼 (如適用)                  |                       | 郵遞區號 (如適用)                 |                                        |
| 第三部份 - 收貨人資料                |                       |                            |                                        |
| 姓名                          | 榮信發展公司(國際)            |                            |                                        |
| 國家/地區代碼                     | 香港                    |                            |                                        |
| 地址                          | 嘉騰工業中心34樓33室 青山道494號  |                            |                                        |
| 大廈名稱、座號、樓層、單                |                       |                            |                                        |
| 位<br>地段號數街道名稱及門牌號<br>數、屋邨名稱 |                       |                            |                                        |
| 市鎮/地區/鄉村名稱                  | 荃灣                    | 香港島/九龍/新界                  | 新界                                     |
| 省/州代碼 (如適用)                 |                       | 郵遞區號 (如適用)                 |                                        |
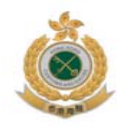

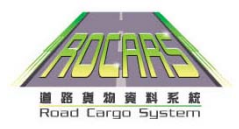

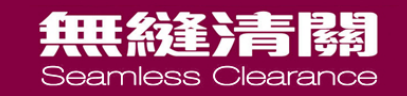

| 第四部分 - 貨物信息    |     |      |   |
|----------------|-----|------|---|
| 類型             | 包裝  |      |   |
|                |     |      |   |
| 貨件 #1          |     |      |   |
| 每個包裝中的物品說<br>明 | 香煙  |      |   |
| 包裝數量           | 110 | 包裝說明 | 箱 |
|                |     |      |   |

| 許可證編號    | 發證機關 | 許可證類型   |
|----------|------|---------|
| 20091024 | 香港海關 | 應課稅品許可證 |

### 提交道路貨物資料

上傳檔案必須是有效的XML檔案格式 你可以自行編寫指定XML檔或利用模版編寫有效的XML檔 您最多可以上載999個 貨運 MS Excel 模版 OpenOffice 模版 OpenOffice 外掛程式 XML檔案位置 \* Browse... 1. 插入整批提交的 文件 2.點擊上傳文件

| 🛚 Microsoft Excel - template_2roles_v0.15_Chn.xls                       |                                  |            |                                            |               |
|-------------------------------------------------------------------------|----------------------------------|------------|--------------------------------------------|---------------|
| : 편ie Edit View Insert Format Iools Data Window Help                    |                                  |            | Type a question for help 💽 🗕 🗗             |               |
| 🗓 🚰 📮 📮 🚭 💁 🖤 🎎   λ 🖻 🛝 - 🏈 🔊 - 🔍 - 🥵 Σ - λ 🖓 160% - Ø 💂 Arial 🔹 10 - Ι |                                  |            | 3 Ⅰ ⊻   ≣ ≣ ≣    🛒 % →   ‡ ≇   🖽 • 🖄 • 🛓 • |               |
| Go 🔁                                                                    | to Office Live   Open 🕶   Save 🕶 |            |                                            |               |
| В                                                                       | 311 <b>•</b> fx                  |            |                                            |               |
|                                                                         | A                                | В          | С                                          | D             |
| 1                                                                       | 1 輸入貨物資料並點擊"完成"以匯出XML檔案          |            |                                            |               |
| 2                                                                       | 2 如閣下以代理人身份提交貨物資料, "代理代表" 部份必須輸入 |            |                                            |               |
| 3 如閣下以付運人身份提交貨物資料, "代理代表" 部份不須輸入                                        |                                  | 俞入         |                                            |               |
| 4                                                                       |                                  |            |                                            |               |
| 5                                                                       |                                  |            |                                            | 代理代表(代理人必須塡寫) |
| 6                                                                       | 貨物                               | 預計到達日期     | 進口/出口指標                                    | 代表人身份         |
| 7                                                                       | 1                                | 2009-10-10 | 進口                                         | 貨主/生產商/貨物代理   |
| 8                                                                       |                                  |            |                                            |               |
| 9                                                                       |                                  |            |                                            |               |
| 10                                                                      |                                  |            |                                            |               |

#### 貨運資料提交

請提供您的數碼證書。您申請更多訊息簽署人將通過道路貨物料資系統的安全認證。

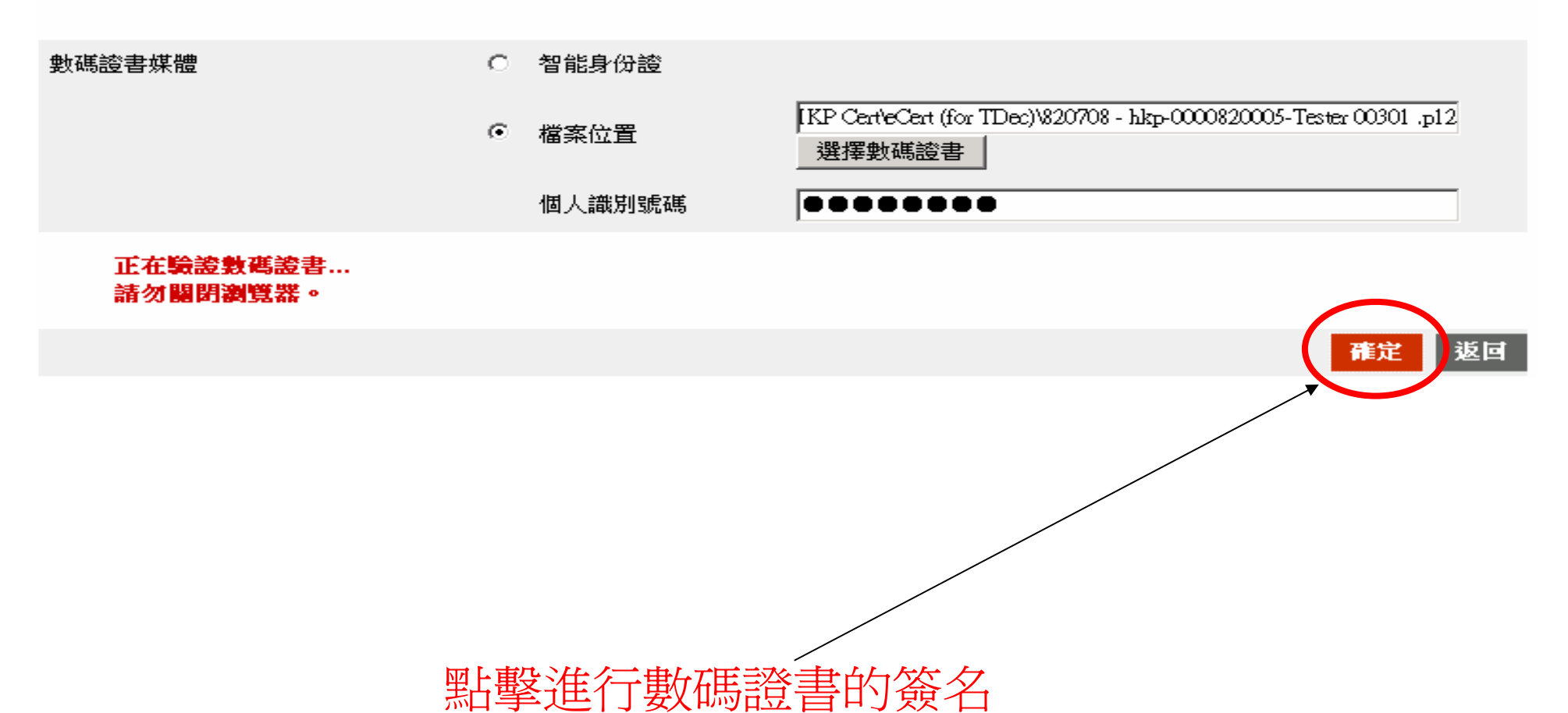

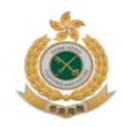

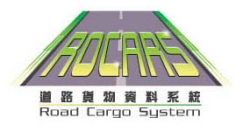

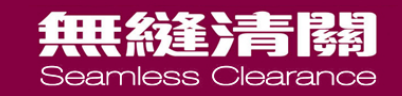

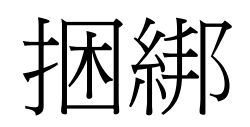

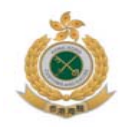

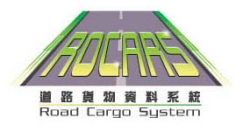

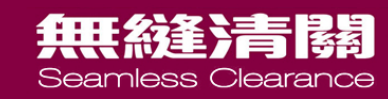

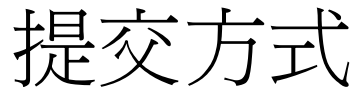

• 通過電話

## - 電話互動話音回應系統

• 通過互聯網

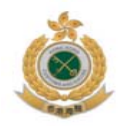

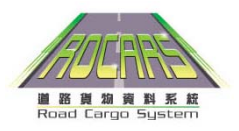

### 無縫清關 Seamless Clearance 供業界使用的互動話音系統流程

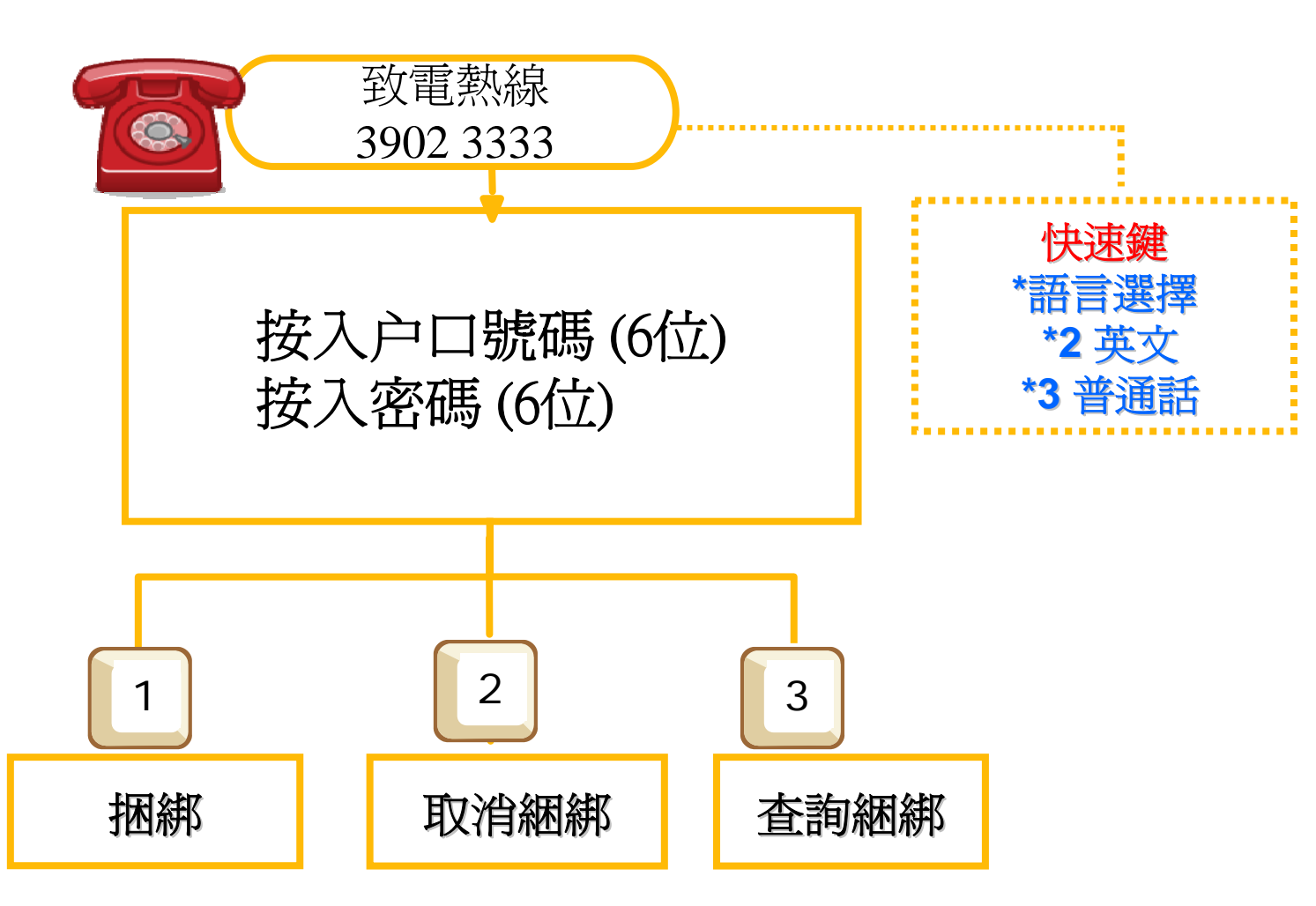

\*預設爲廣東話

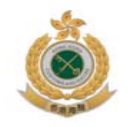

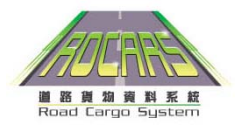

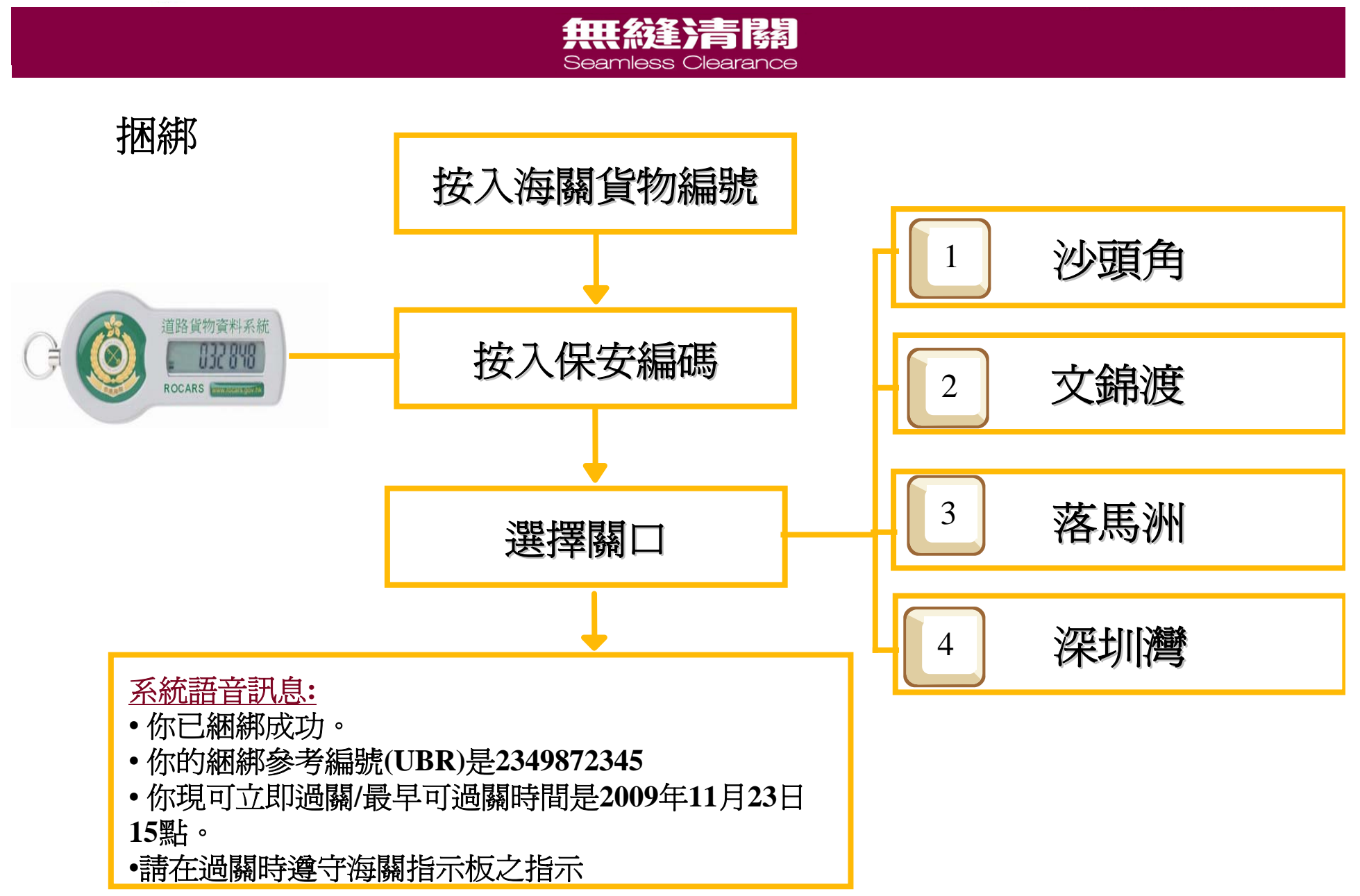

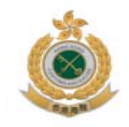

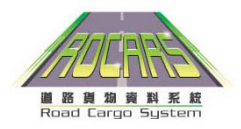

#### 無後達清陽 Seamless Clearance

## 取消捆綁(可在主目錄直接按2字)

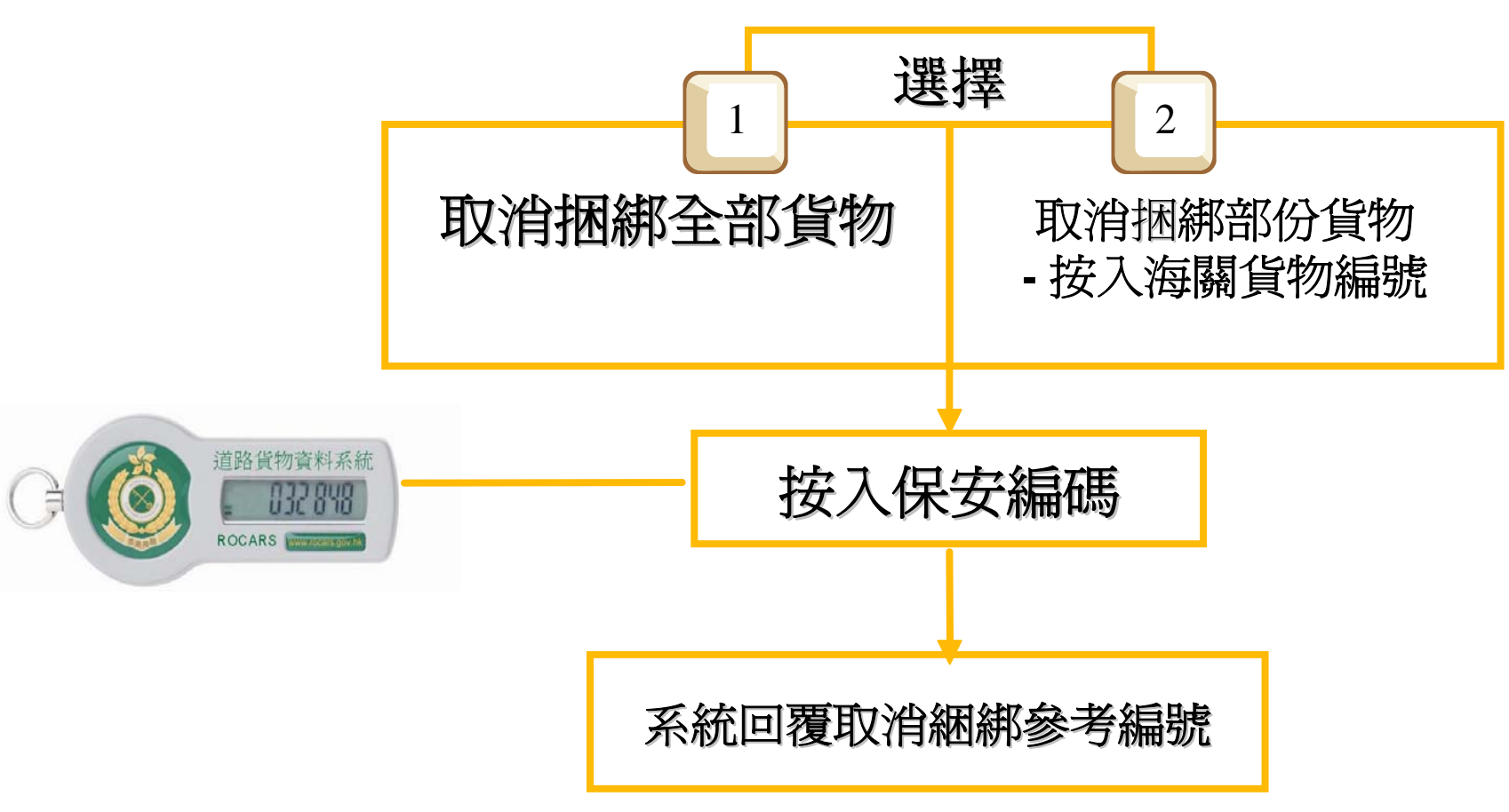

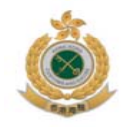

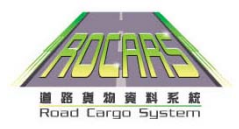

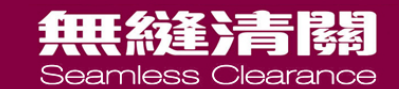

## 查詢綑綁(可在主目錄直接按3字)

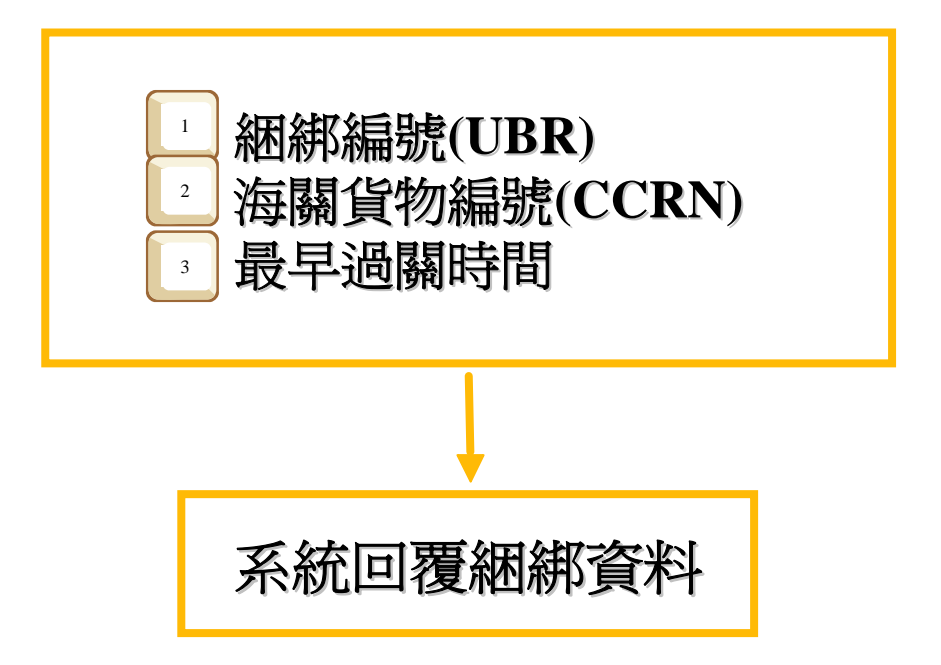

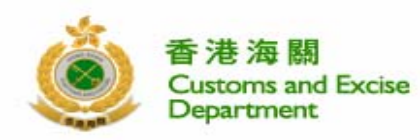

主頁

網上示範

用戶手冊

法律文件

常見問題

聯絡我們

資訊

登記

21 28 29 50 50 50 50 K

#### 道路貨物資料系統 ROAD CARGO SYSTEM (ROCARS)

無縫清關

貨車司書

培訓

貿

用戶諮詢熱線

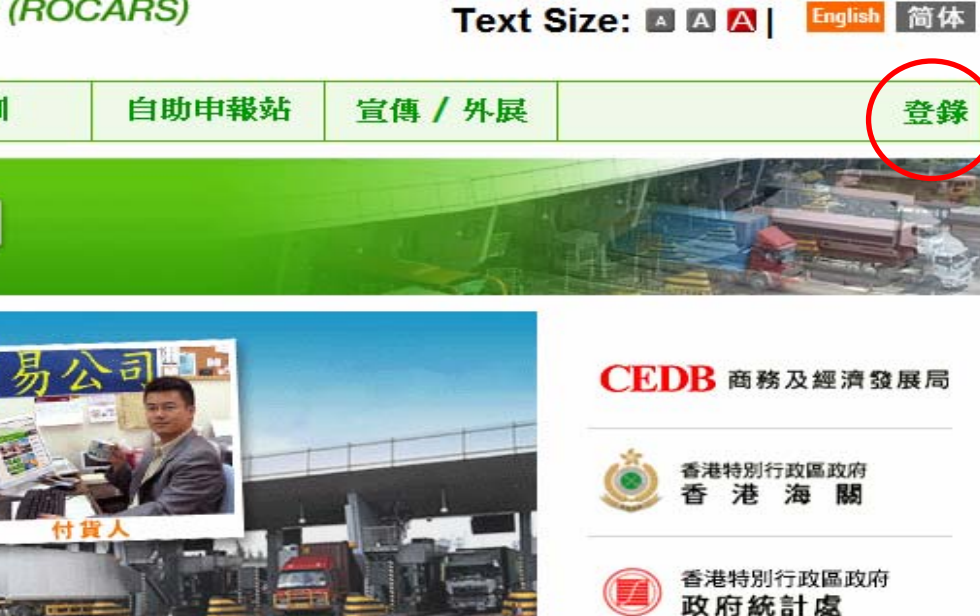

香港特別行政區政府

中国电子口岸 CHINA E-PORT

運輸署

Hongkong Post

香港郵政

T

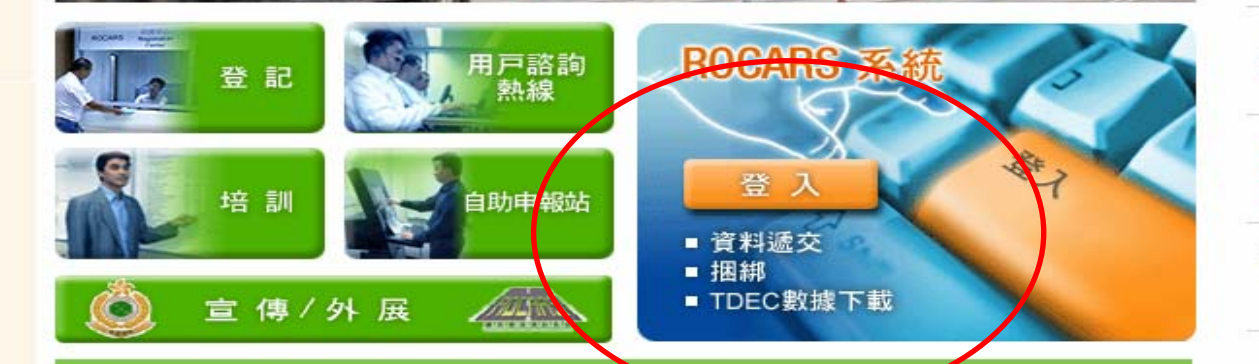

### 香港海關將於2010年首季推出道路貨物資料系統

請即報名參加 ROCARS 培訓課程。第一個 ROCARS 簡報會將於 2 009年11月23日舉行。詳情請按"培訓"連結。

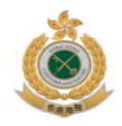

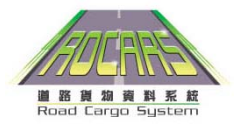

#### 無縫清關 Seamless Clearance 捆綁功能 香港海關 道路貨物資料系統 Customs and Excise ROAD CARGO SYSTEM (ROCARS) Department 道路貨物資料系統>貨車司檻>捆綿 捆绑 貨車司機 司檻姓名\* 車輛登記號碼\* VRN0911 • 何華平 捆綁 進口出口指標\* 預計過關口岸 進口・ • 落馬洲 解除捆绑 捆綁資料查詢 1001064334 加入更多海關貨物集號 管理數碼證書 個人詳情 變更密碼 登出 捆绑更多海關貨物編號 捆绑 常問問題 聯繫我們 +852 18888888 或電郵我們 相關資料 香港海關 世界海關組織

捆绑

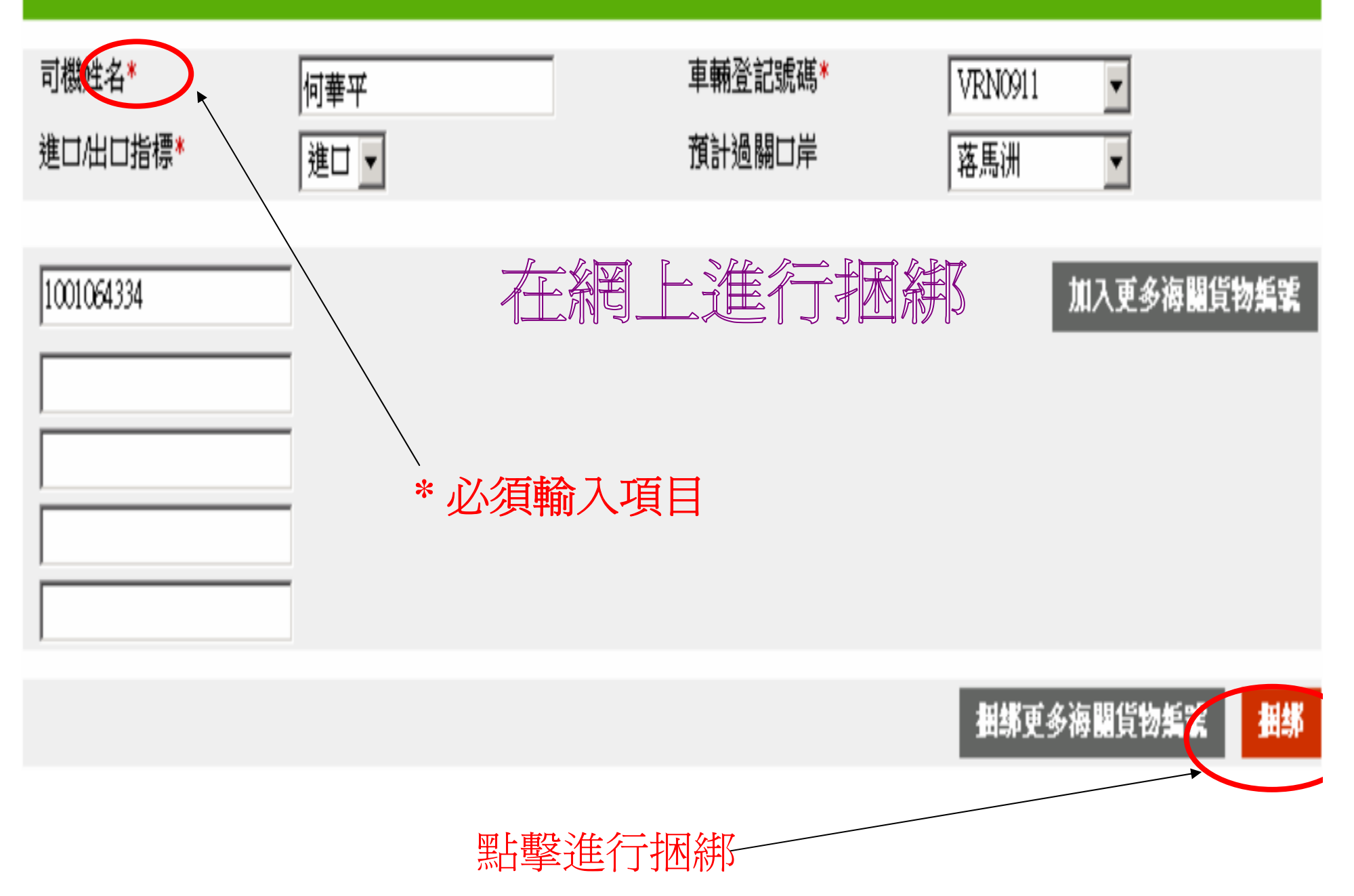

數碼證書媒體

### 您可以選擇使用保安編碼或數碼證書進行捆綁

### 前提供您的 數碼證書 您申請提交的海關貨物編號將通過道路貨物系統的安全認證。

0

智能身份證

C:Documents and Settings POCW /Desktop/HKP Cert/820705 - hkp-00
 選擇數碼證書

前提供您的安全客碼您申請提交的海關貨物編號將通過道路貨物系統的安全認證。

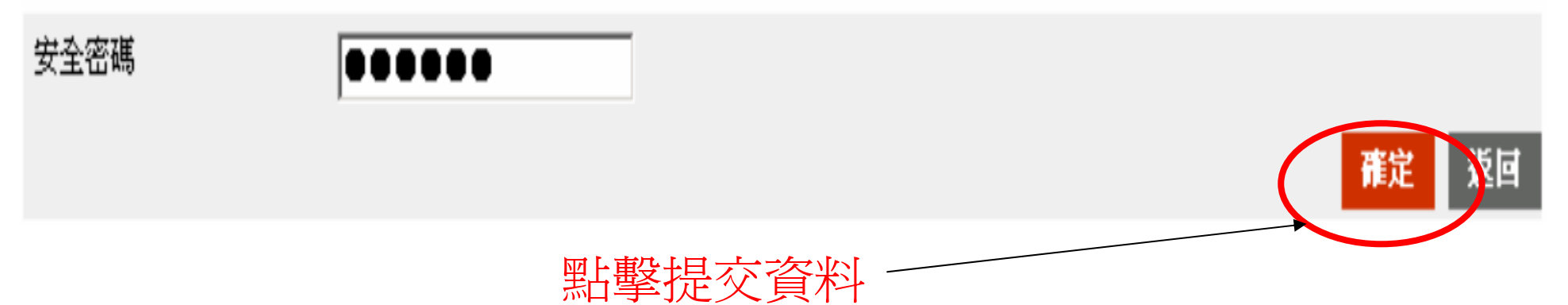

### 捆绑

# 🗹 車輛與海關貨物編號已成功捆綁。

| 單一捆綁參考編號 | 1001014171          |            |                     |
|----------|---------------------|------------|---------------------|
| 捆绑完成日期時間 | 2009-10-24 23:01:02 | 最早允許過境日期時間 | 2009-10-24 23:31:02 |
| 司機姓名     | 何華平                 | 車輛登記號碼     | VRN0911             |
| 進口出口指標   | 進口                  | 預計過關口岸     | 落馬洲                 |

### 新增海關貨物編號

| 海關貨物編號     | 貨物項目     | 提交者        |
|------------|----------|------------|
| 1001064334 | 香煙 110 箱 | 榮信發展公司(國際) |

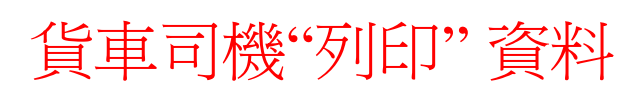

返回

列印

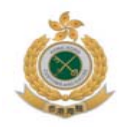

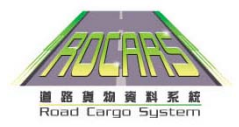

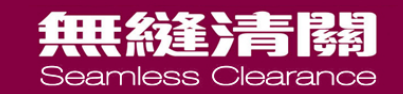

# 邊境管制站新安排

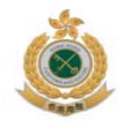

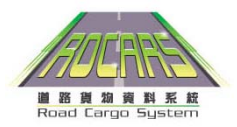

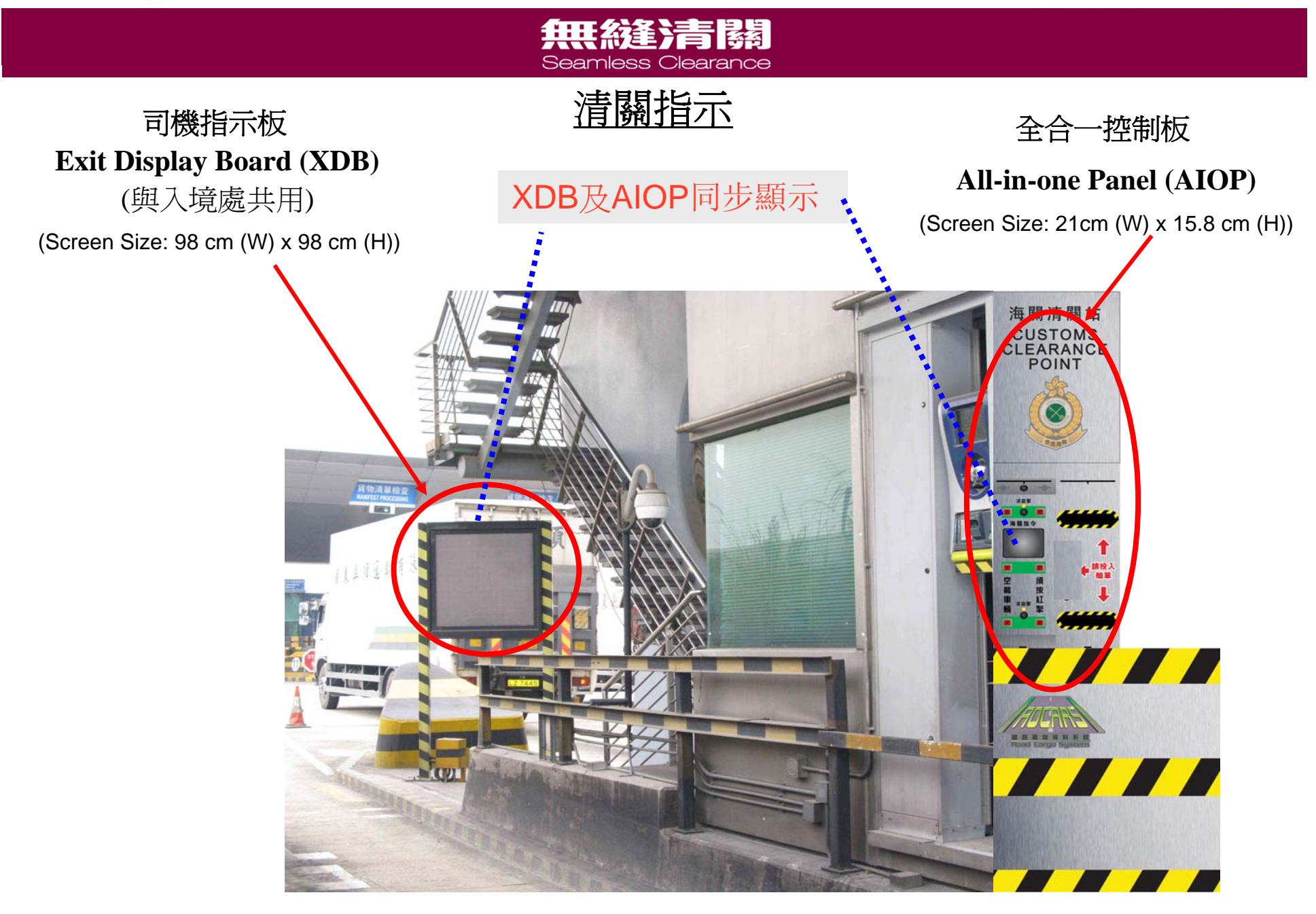

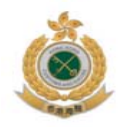

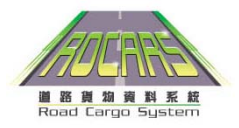

## 無縫清關

### 海關指示板的過關指示

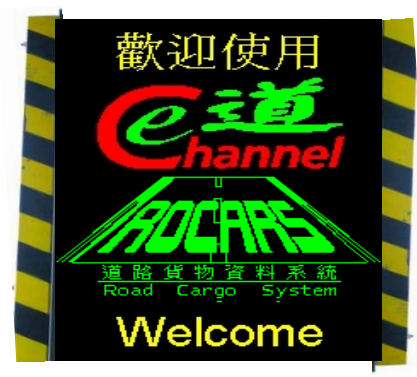

## 1. 歡迎使用

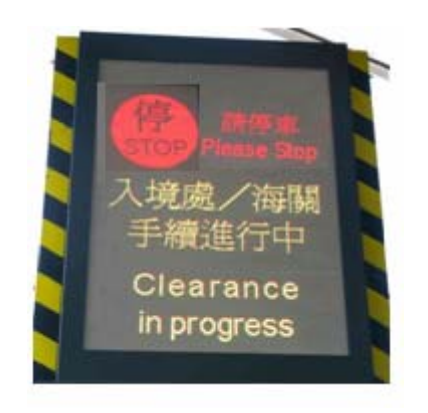

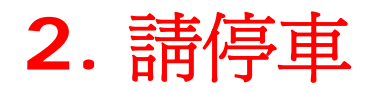

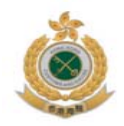

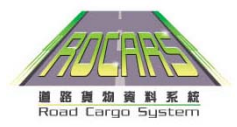

### 無縫清關 Seamless Clearance

### 載貨貨車清關流程

### 1. 辦理入境處進出境手續

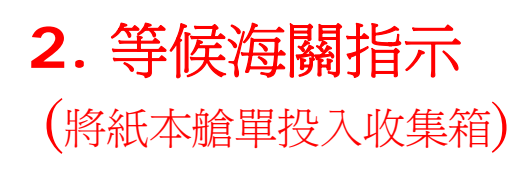

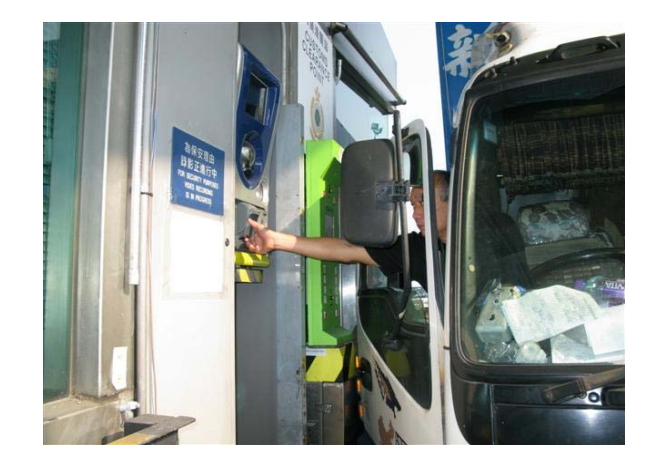

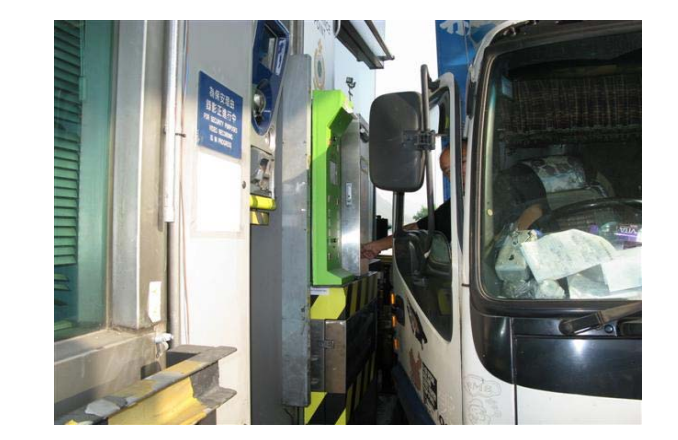

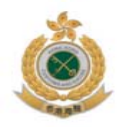

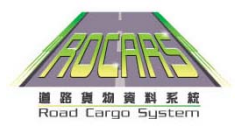

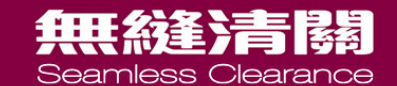

## 海關指示板顯示載貨貨車的過關指示

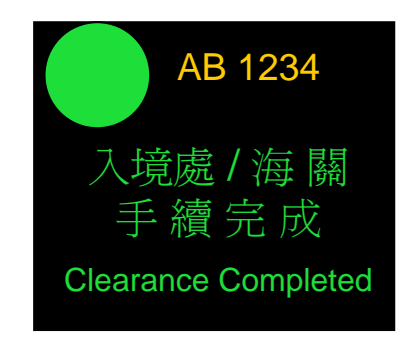

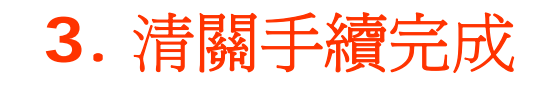

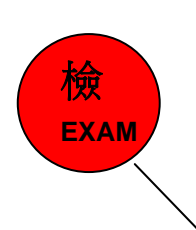

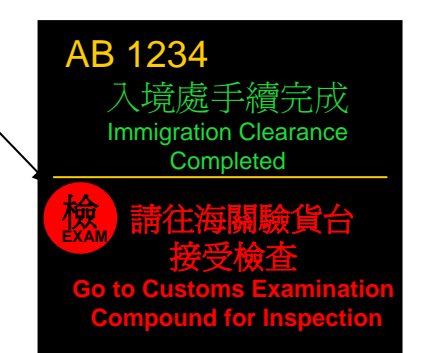

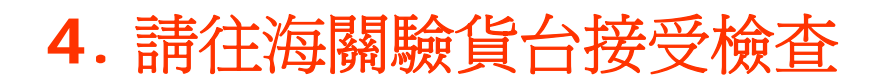

或

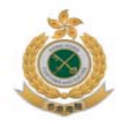

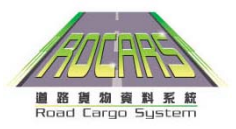

求助掣

海關指令

海關電話: 2482 8762

披 空

設

須 按

按鈕

3.等候指示

(將紙本艙單投入收集箱)

## **無私後》青陽**都 Seamless Clearance

## 空載貨車的清關流程

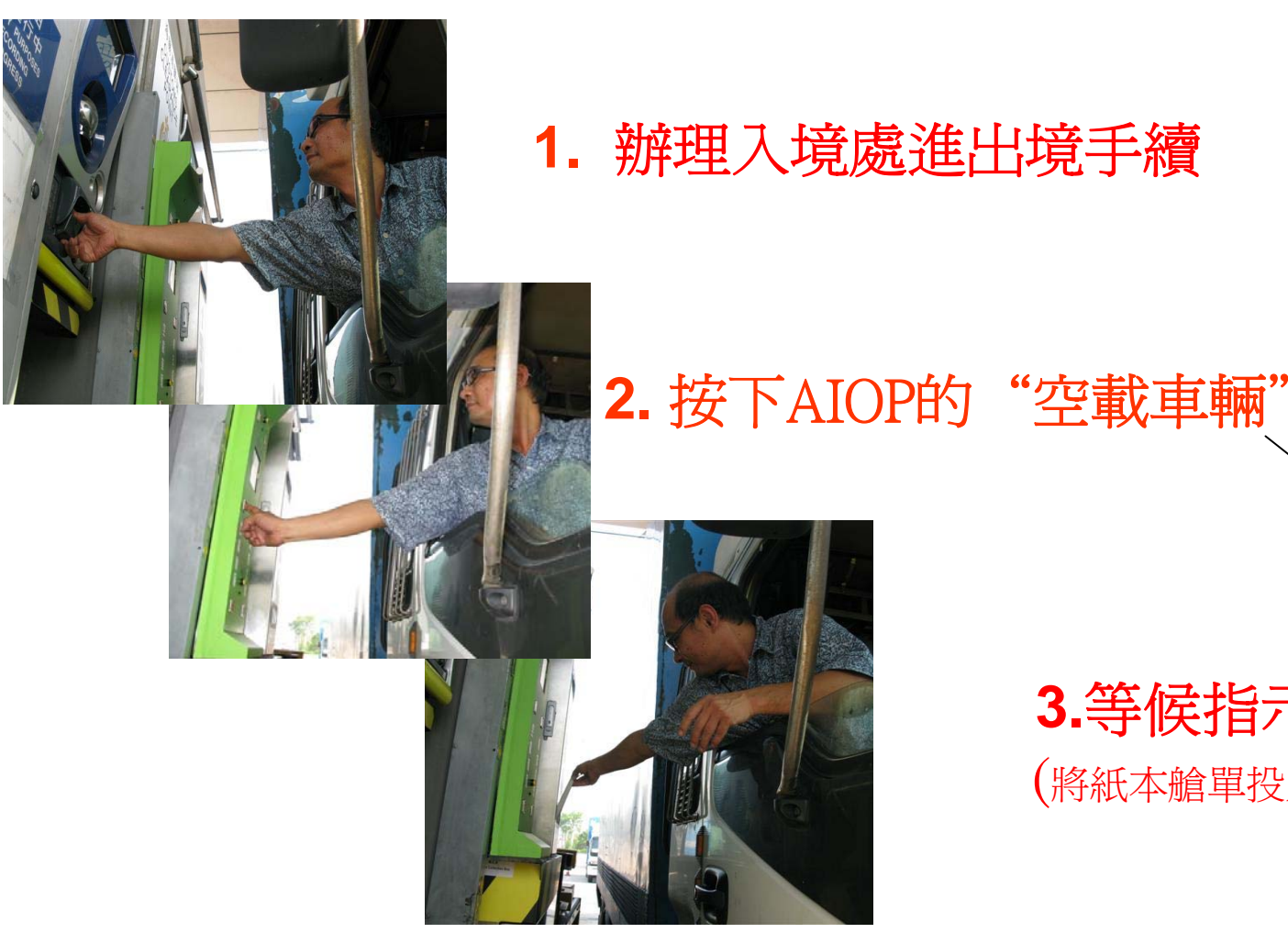

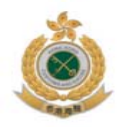

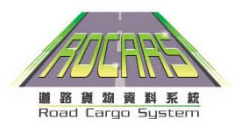

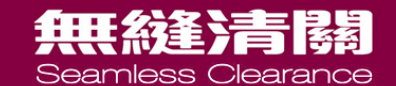

## 海關指示板顯示空載貨車的過關指示

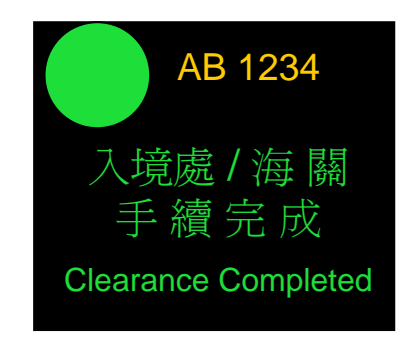

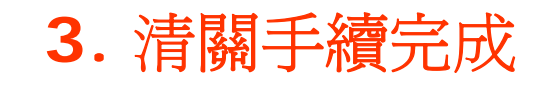

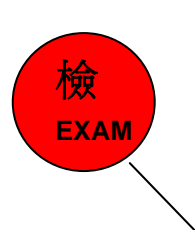

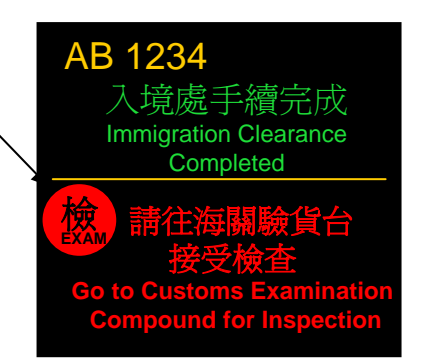

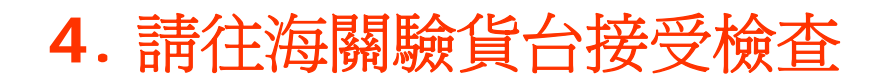

或

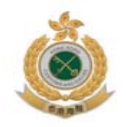

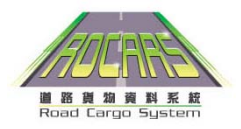

#### 無後 Seamless Clearance

### 爲貨車司機設置的"求助"按鈕

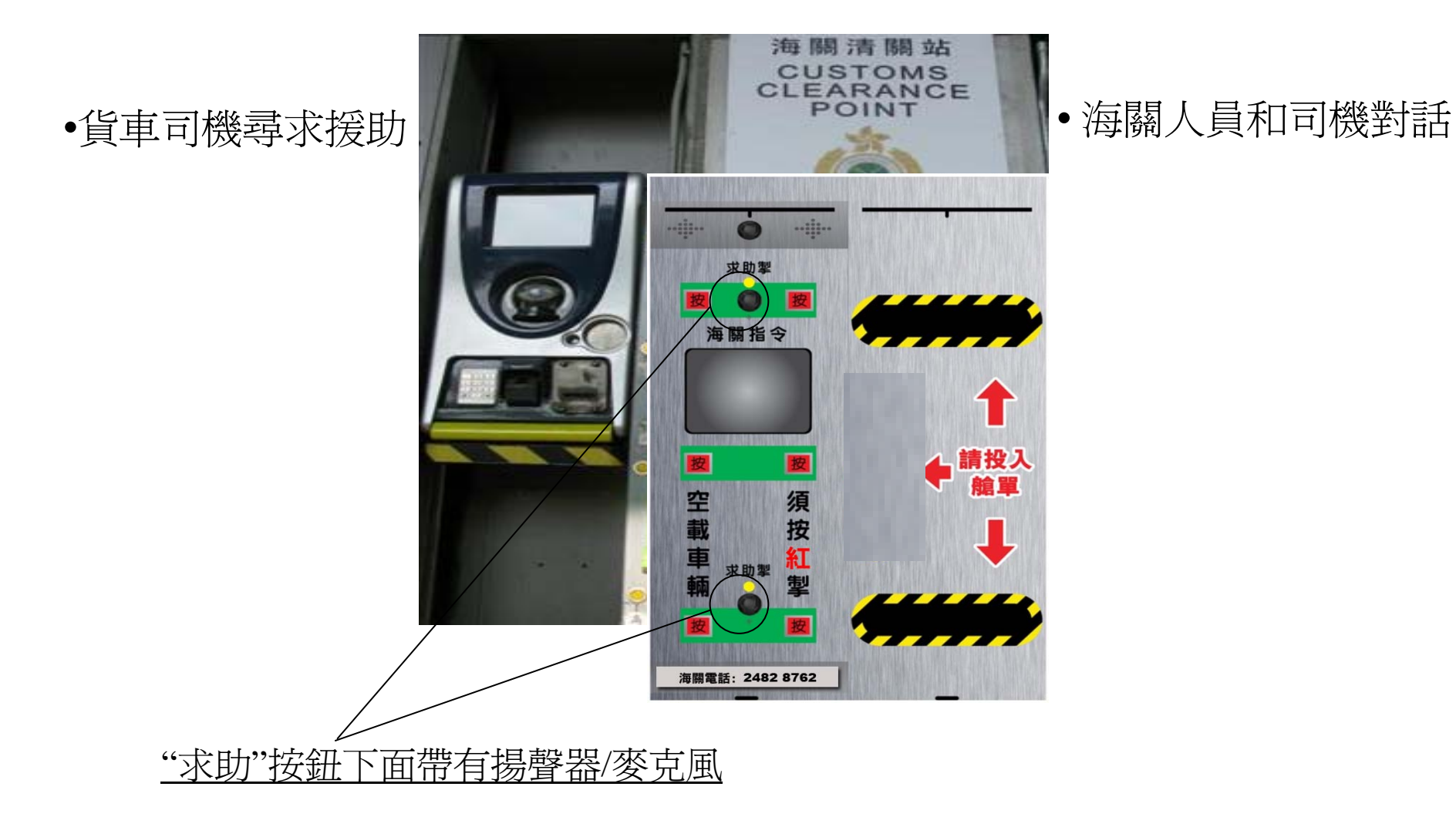

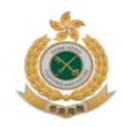

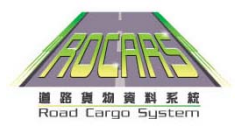

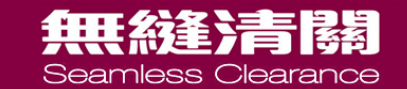

# 數據繼承 (Data Inheritance)

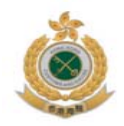

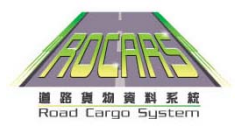

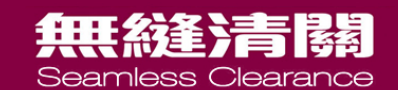

數據繼承(DI)

- 道路貨物資料系統和政府電子貿易服務(GETS)的進/出口報關(TDEC)有共同需要提交的數據。
- 從道路貨物資料系統中抽取合適貨物數據。
- 使用(GETS)`供應商提供的功能辦理進/出口報關 時,可透過此功能享用更便捷服務。

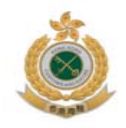

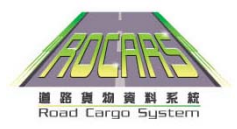

#### 無後達清陽 Seamless Clearance

## 在進出口管理系統 (TDEC)進行數據繼承的提示

在道路貨物資料系統提供完整的貨物描述

避免概括性字眼來形容貨物說明
 例如,使用"冰鮮鷄",而非"肉類",使用"微波爐",而非"電器用品"

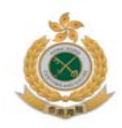

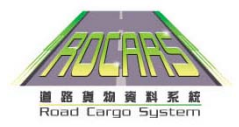

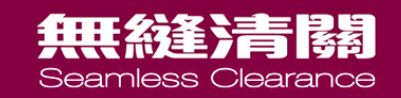

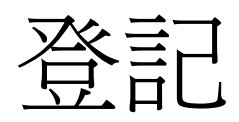

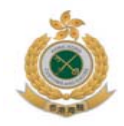

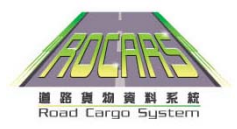

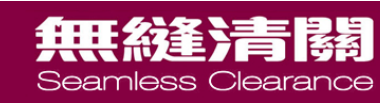

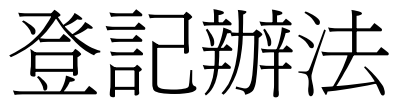

• 互聯網登記

## www.rocars.gov.hk

- 填寫登記表格表格可於
  - ROCARS 網頁下載,
  - 16間指定郵政局索取
  - 致電 3669 0000, 2815 7711 索取
- 表格遞交方法
  - 通過郵寄致中環郵政總局郵箱38號
  - 傳真方式
    - 2364 9772
    - 2365 9755
  - 投遞至指定16間香港郵政局的收集箱(服務日期稍後公佈)

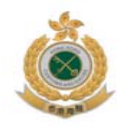

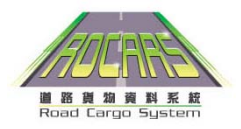

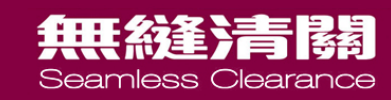

登記手續

- 網上登記
  - 申請人可以透過以下形式收到戶口確認信
    - 如申請人在網上登記過程中,輸入了電郵地址, 系統將以電子郵件,以附件方式,將戶口確認信
       送至申請人。申請人亦可自行列印確認信
- 郵寄/傳真/親自提交
  - 申請人將會以郵寄方式收到戶口確認信

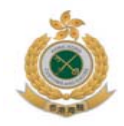

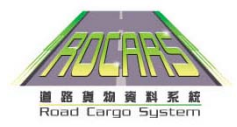

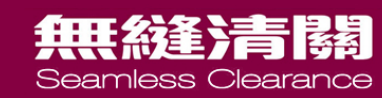

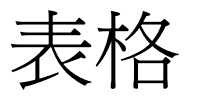

- 登記表格種類
  - 付運公司 / 機構 (SC)
  - 付運人 (SP)
  - 代理公司 (AC)
  - 貨車司機 (TD)

CUSTOMS AND EXCISE DEPARTMENT HONG KONG

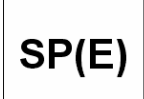

ROAD CARGO SYSTEM Registration Form for Shipper (Person)

| Part I Particulars of Applica                                                                                          | ant                                |                                | For official use only<br>Reference No. |
|----------------------------------------------------------------------------------------------------|------------------------------------|--------------------------------|----------------------------------------|
| Name in English (Mr. / Mrs. / Ms.)                                                                                     | Name in Chinese (Mr. / Mrs. / Ms.) |                                | HKID Card / Passport No.               |
| Telephone No.                                                                                                    | Fax No.                            |                                | Email Address                          |
| Address<br>in English                                                                                                  |                                    |                                |                                        |
| Address<br>in Chinese                                                                                                  |                                    |                                |                                        |
| Personal Digital Certificate <sup>Note1</sup><br>HKP Subscriber Reference No. / <u>Digi</u> -Sign ID-Cert Serial No.   |                                    | ☐ HKP e-Cert ☐ Digi-Sign ID-Ce | rt                                     |
| Note1 If you cannot provide the number of your digital certificate when you submit this form, please make sure you can |                                    |                                |                                        |

provide a valid digital certificate number when you subsequently approach a Registration Centre for completing the registration formalities.

#### Part II Personal Information Collection Statement

#### Purpose of Collection

- The personal data you provided in this form (as well as subsequent updates) and the personal data, if any, to be submitted by you through the Road Cargo System as a registered user will be used by the Customs and Excise Department for one or more of the following purposes:
- 付運公司和代理公司 (SA)
- 貨車司機和付運(人)(TS)

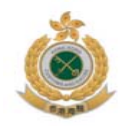

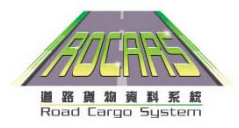

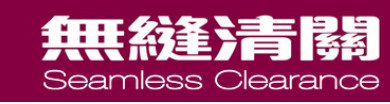

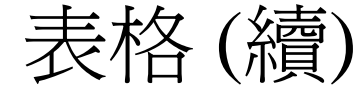

- 更改登記資料
  - 資料更改 (CI)
  - 更改訊息簽署人(CM)

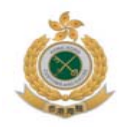

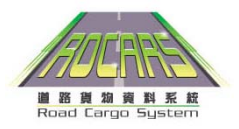

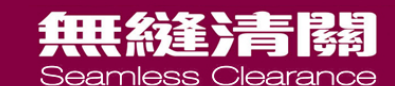

# 付運人/代理人登記說明

• 以公司名義登記成爲用戶,必需提供以下資料

- 公司負責人 (RP)

- 不超過4位授權的訊息簽署人(MS)

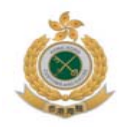

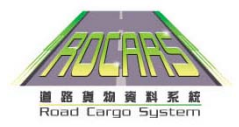

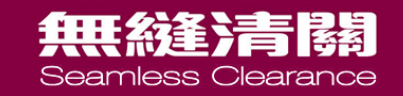

# 網上登記手續

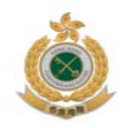

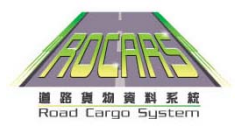

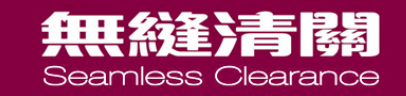

## www.rocars.gov.hk

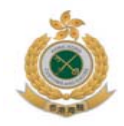

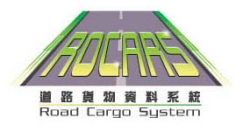

## 無縫清關

## 道路貨物資料系統網站-註冊

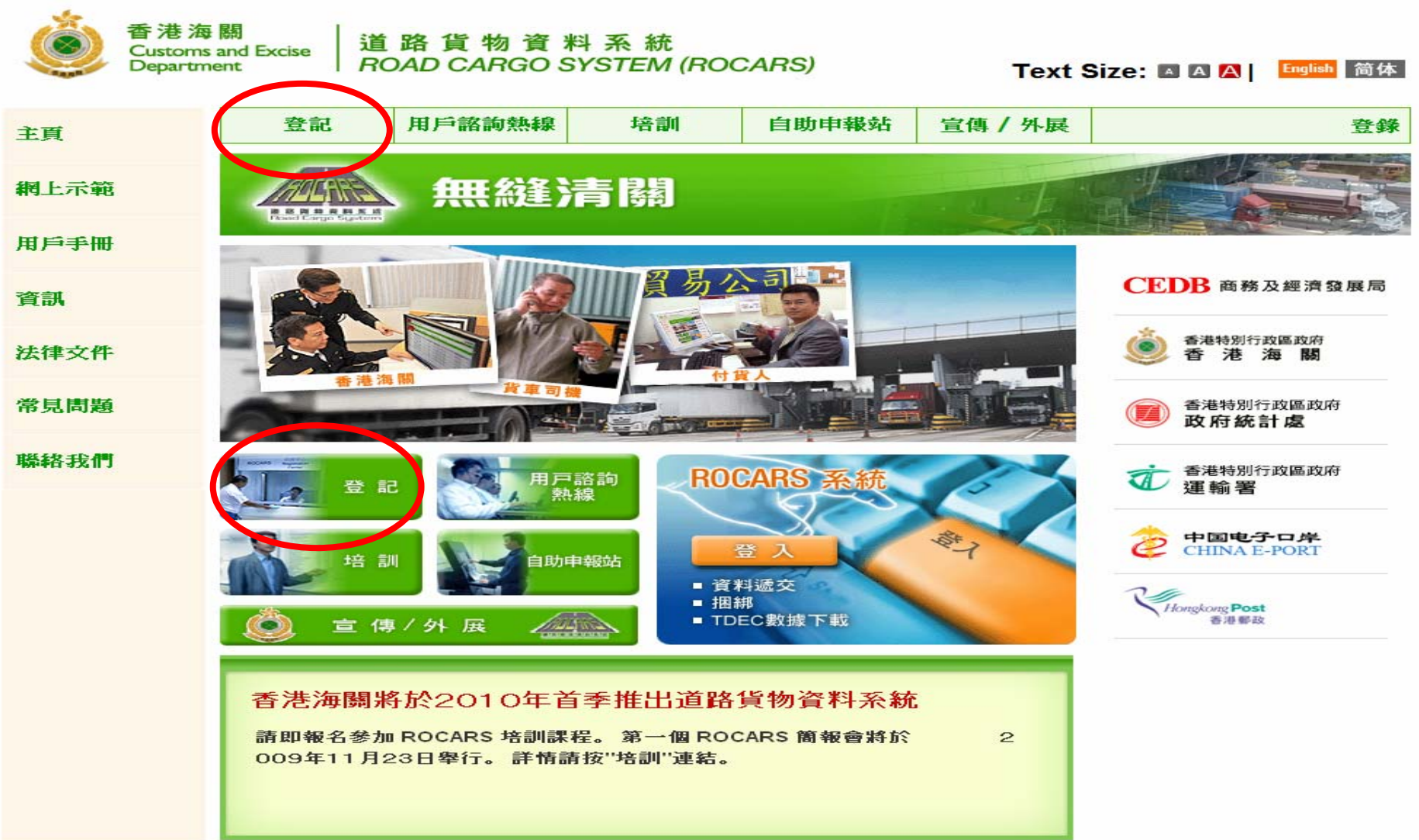

| 第一部分 申請人資料        |                                    |                                                          |                   |                  |  |
|-------------------|------------------------------------|----------------------------------------------------------|-------------------|------------------|--|
| 公司/               | 公司/機構名稱*                           |                                                          |                   |                  |  |
| West N            |                                    | Wilson Developement Limited                              |                   |                  |  |
|                   | **                                 | (International)                                          | ternational)      |                  |  |
|                   | 中文                                 | 榮信發展公司(國際)                                               |                   |                  |  |
|                   |                                    |                                                          | 商業参訂談 民漢日期        |                  |  |
| 商業會               | 登記號碼                               | 20091026 - 000                                           | (YYYY-MM-DD)      | 2010 - 12 - 31 📖 |  |
| 營業地               | 也址/機構地址*                           |                                                          |                   |                  |  |
| 英文                |                                    |                                                          |                   |                  |  |
|                   | 地址<br>大廈名稱、座駿、                     | Flat 3433. Garden Industrial Center                      |                   | 1                |  |
|                   | 樓層、單位                              |                                                          |                   |                  |  |
|                   | 地段號數/街道名稱                          | 404 Castle Deals Dead                                    |                   | 1                |  |
|                   | 及门牌號數、座郵石<br>稱                     | 494 Casile Peak Road                                     |                   |                  |  |
|                   | 市鎭/地區/鄉村名                          | Tsuen Wan                                                | 委法 / ↑ 普 / 新見     | New Territories  |  |
|                   | 稱                                  |                                                          | E176/ / UBE/ W171 |                  |  |
| - <del>1-1-</del> | 國家/地區代碼                            | Hong Kong                                                |                   |                  |  |
| ΨX                | feb tul-                           |                                                          |                   |                  |  |
|                   | 大廈名稱、座號、                           | 嘉騰工業中心34樓33室                                             |                   |                  |  |
|                   | 樓層、単位<br>(↓ 51 Bbb#↓ (4000 € 51 50 |                                                          |                   |                  |  |
|                   | 地段號數/ 街道名稱<br>及門牌號數、屋邨名            | 青山道494號                                                  |                   | 1                |  |
|                   | 稱                                  |                                                          |                   |                  |  |
|                   | 市鎭/地區/鄉村名<br>7種                    | 荃灣                                                       | 香港/九龍/新界          | 新界. ▼            |  |
|                   | 179<br>國家/地區代碼                     | 香港                                                       |                   |                  |  |
| 業務時               |                                    | <ul> <li>· · · · · · · · · · · · · · · · · · ·</li></ul> | 司 / 〇 其他          |                  |  |
| 電話點               | ?                                  | 24480014                                                 | 傳真號碼*             | 24485959         |  |
| SHAN              |                                    | •                                                        |                   |                  |  |
|                   |                                    |                                                          |                   | 返回 重設比負 卜一步 取消   |  |
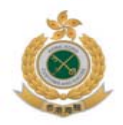

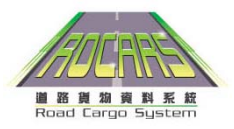

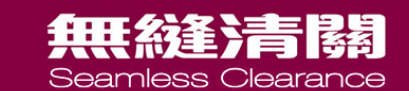

#### 領取ROCARS戶口之信件

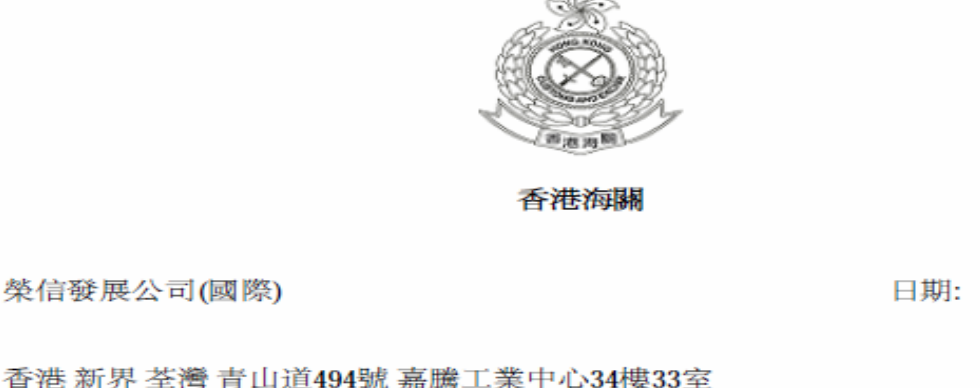

申請人: 榮信發展公司(國際)

日期: 2009年10月25日

致:申請人 辦理登記手續邀請信 香港海關申請編號: A000964

査詢電話: 3669 0000

道路貨物資料系統(資料系統)接獲你有關付運人(公司/機構)的申請。下列負責人和授權訊息簽署人須於2009年 10月27日 至 2009年11月17日期間,帶同此邀請信、香港身份證/護照、下列證明文件,以及公司/機構印鑑,一起親臨 下列其中一間資料系統登記中心,以便辦理登記手續。

負責人及授權簽署人

- 陳家明
- 2 陳玲玲

登記手續所需的證明文件

1 商業登記證副本

2 委任負責人的授權書(由公司東主、合夥人或董事會發出),負責人為公司東主、合夥人或董事則除外 3 負責人的香港身份證/護照副本

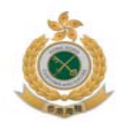

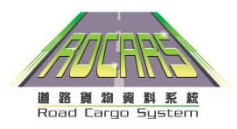

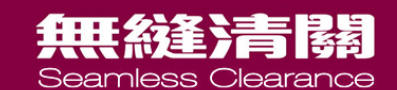

### 個人登記人郵局登記手續

- 個人登記人請親臨16間指定香港郵局其中一間,並帶 備以下資料
  - 領取ROCARS 戶口之信件
  - 信中註明的所需文件
- 個人登記人需簽收一份附有用戶名稱及密碼的保密函件

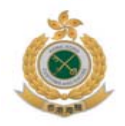

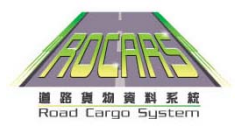

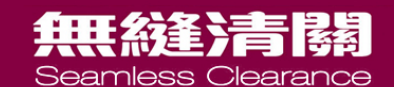

# 公司名義登記郵局登記手續

- 公司負責人和訊息簽署人請親臨16間指定香港郵局其中一間,並帶備以下資料
  - 領取ROCARS 戶口之信件
  - 信中註明的所需文件

 公司負責人和訊息簽署人需簽收一份附有用戶名稱及密碼 的保密函件

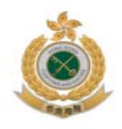

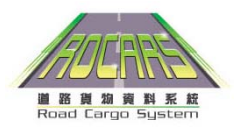

### <del>無後達清陽</del>

# 可辦理登記手續的指定郵政局

郵政總局
上環郵局
雲咸街郵局
九龍中央郵局
九龍京老道郵局
火沙咀郵局
吳沙শ子
長沙灣郵局
旺角郵局

- 9. 九龍灣郵局
- 10.觀塘郵局
- 11.新蒲崗郵局
- 12.沙田中央郵局
- 13.火炭郵局
- 14.荃灣郵局
- 15.元朗郵局
- 16.東涌郵局

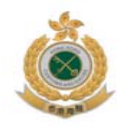

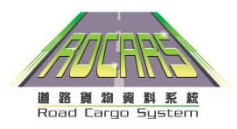

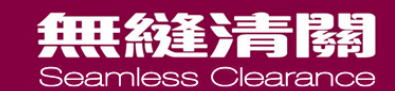

# 貨車司機註冊安排

- 領取保密函件以及保安編碼器的地點:
  - 親臨任何一間指定的香港郵政局

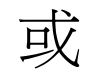

- 深圳灣管制站(出口海關驗貨台)

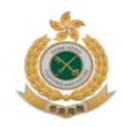

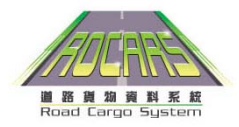

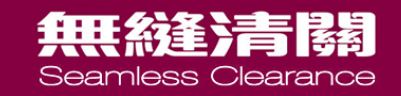

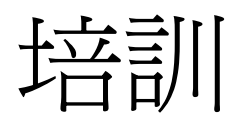

#### 培訓課程和資料

課程

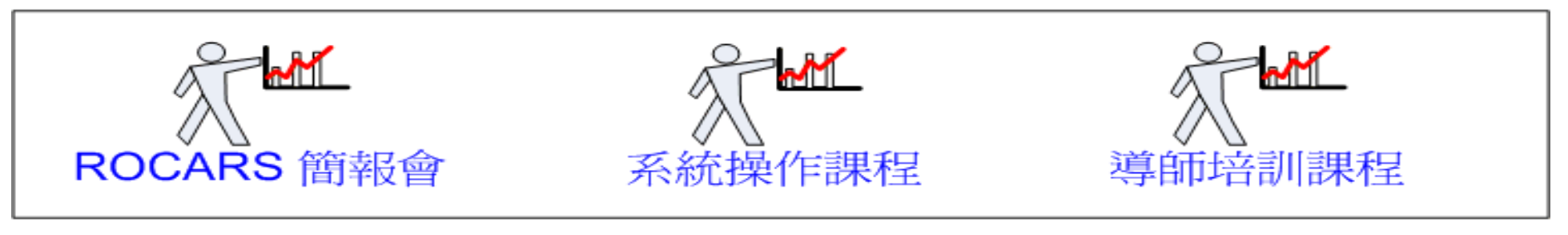

自學途徑

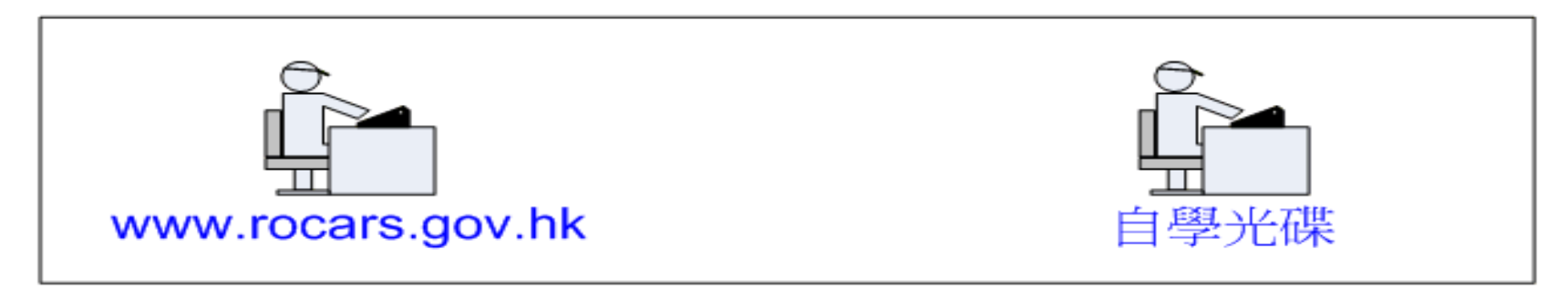

參考資料

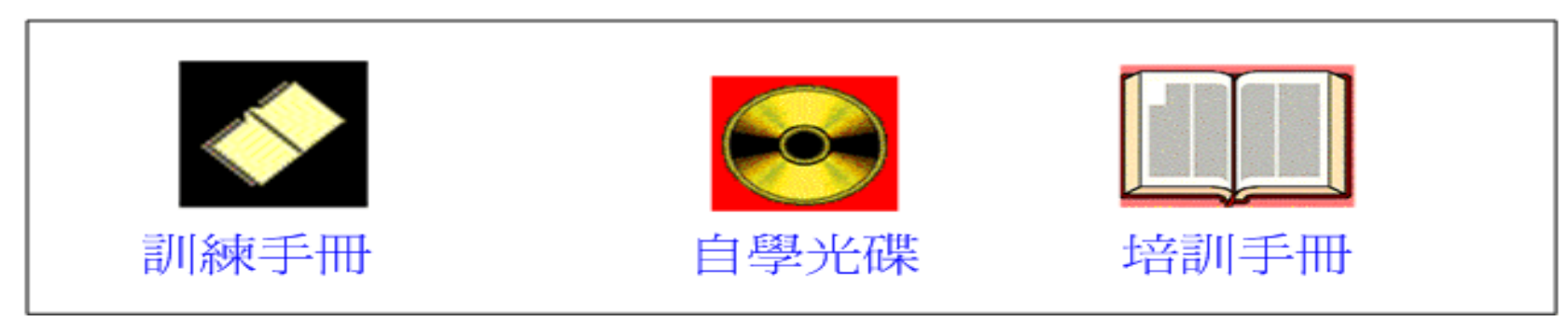

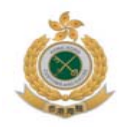

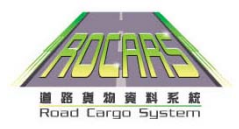

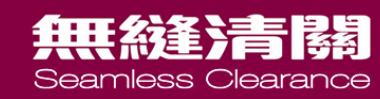

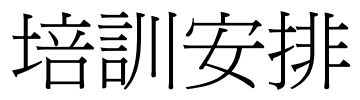

• 培訓課程的提供時間為:-

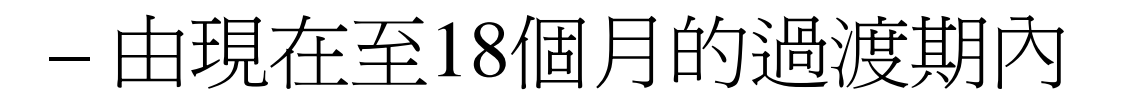

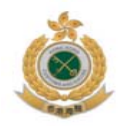

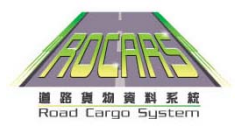

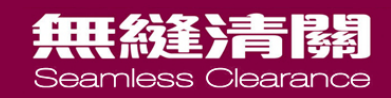

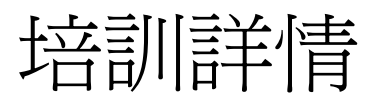

| 培訓類型   | 每堂人數 | 時間     |
|--------|------|--------|
| 簡報會    | 200  | 1.5 小時 |
| 導師培訓課程 | 20   | 3 小時   |
| 系統操作課程 | 20   | 1.5 小時 |

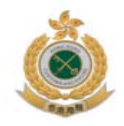

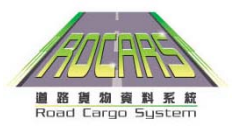

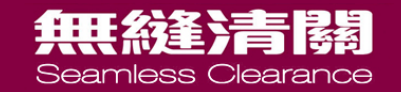

#### 課堂培訓地點 位於觀塘的電訊盈科培訓發展中心(九龍觀塘雲漢街70號)

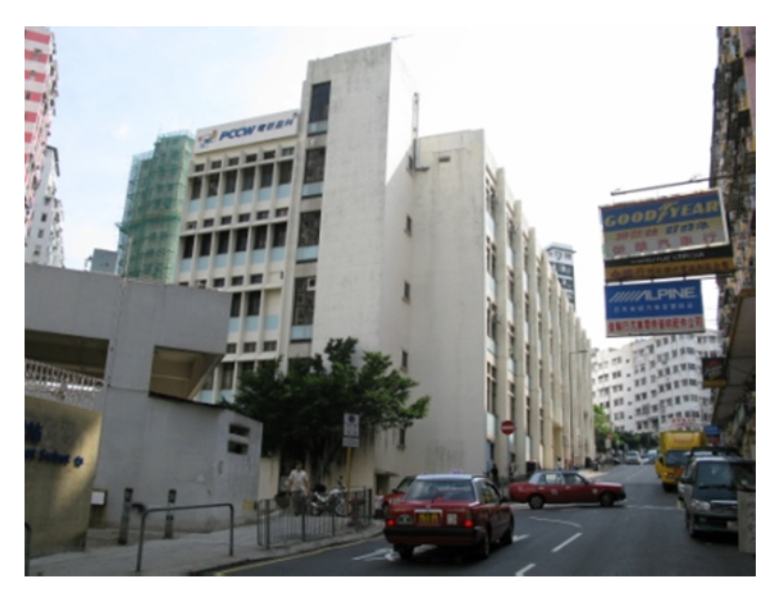

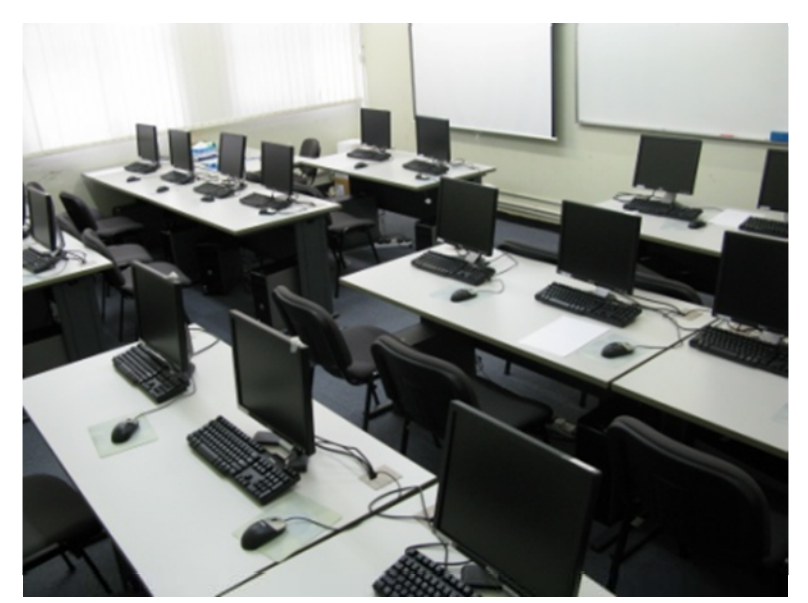

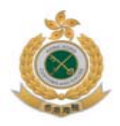

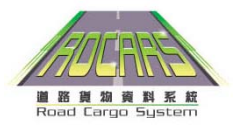

#### 無縫清關

### 電訊盈科培訓發展中心地圖

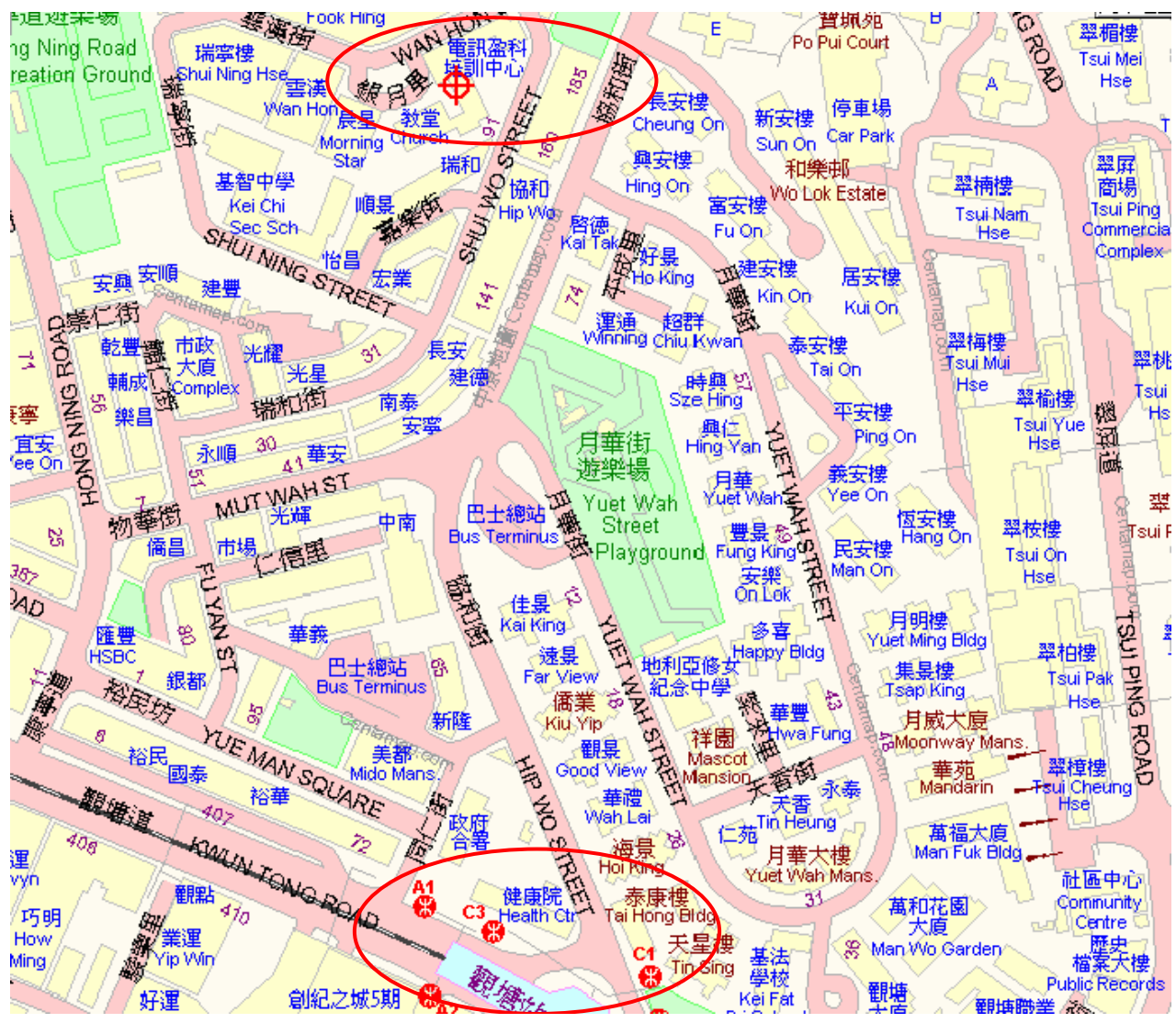

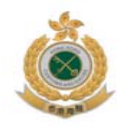

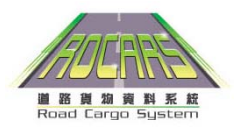

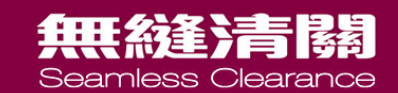

# 培訓課程申請手續

- 1. 從ROCARS網站下載報名表格
- 2. 傳真至2962 5258
- 3. 申請者一般可於2個工作天後收到傳真通知上 課詳情

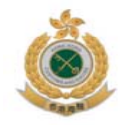

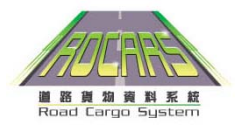

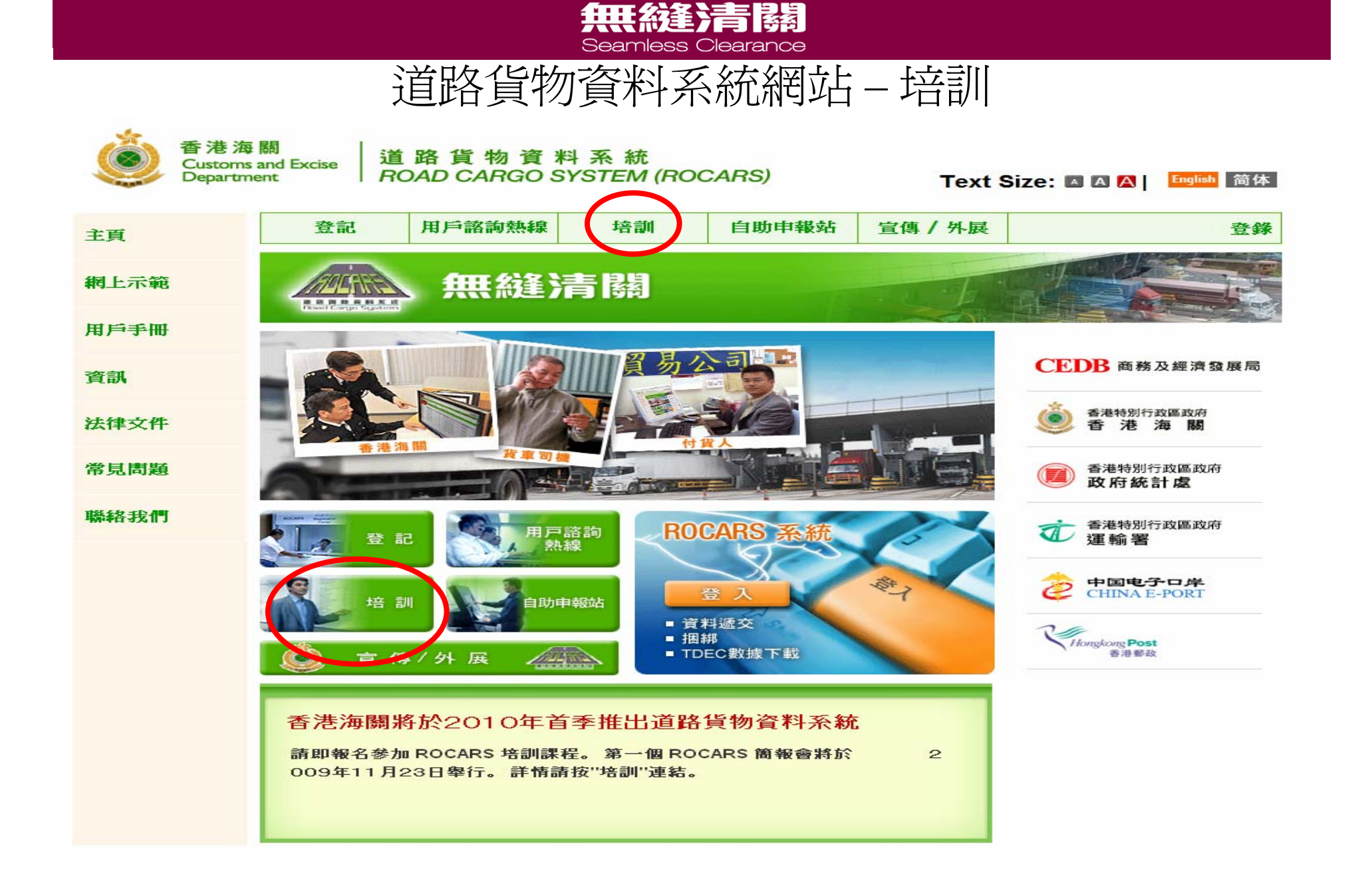

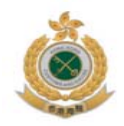

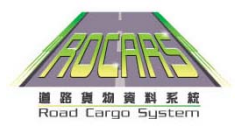

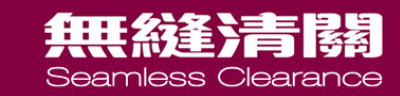

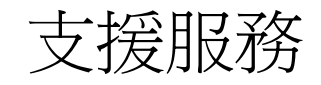

- www.rocars.gov.hk 會定期更新資訊
- 熱綫電話: 3669 0000
- 外展隊服務(從 www.rocars.gov.hk 下載和填寫回條)

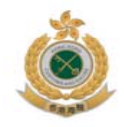

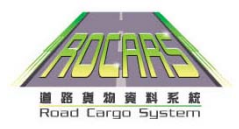

### 無縫清調

### 道路貨物資料系統網站 – 宣傳/外展

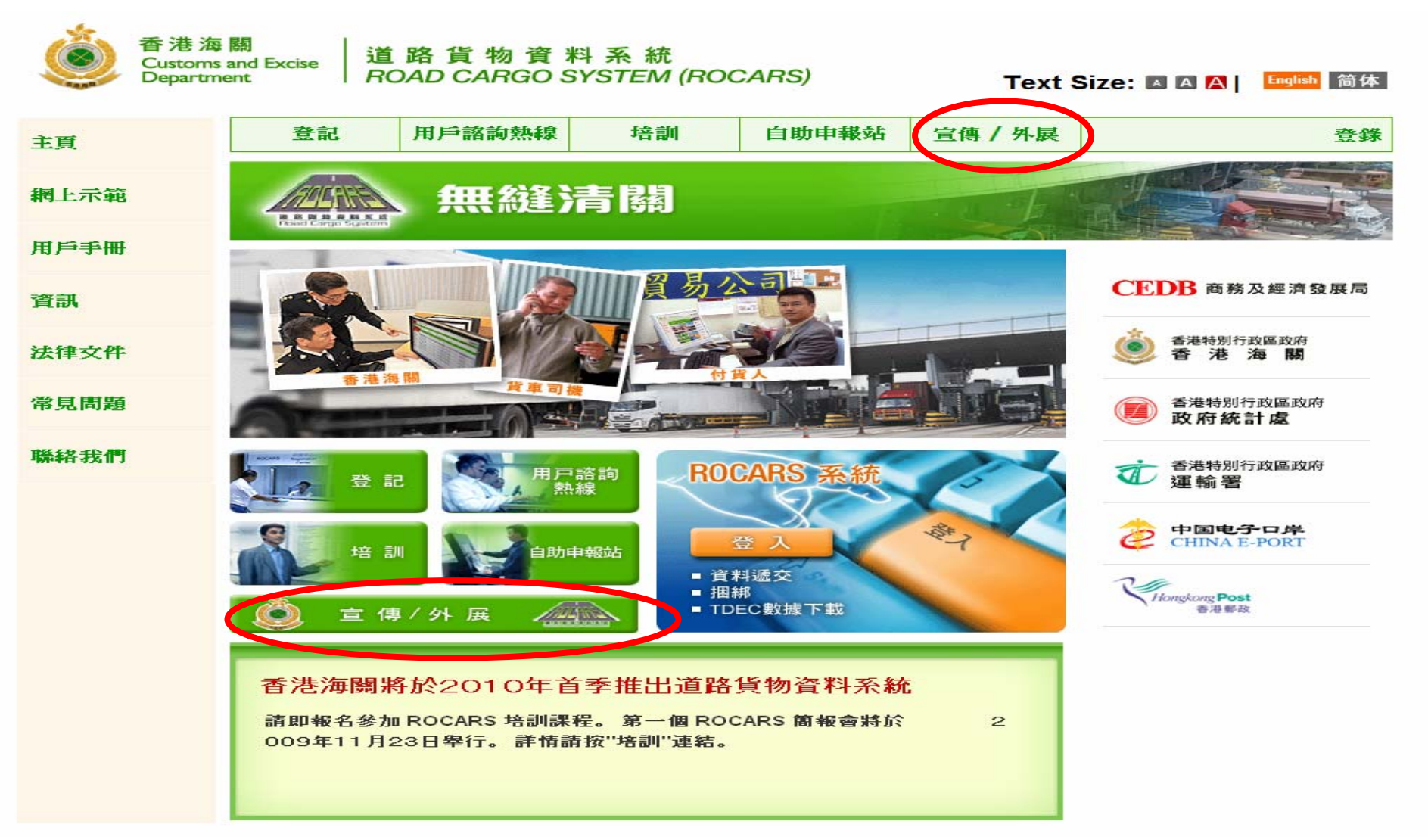

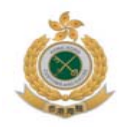

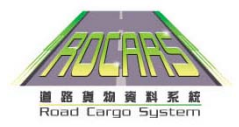

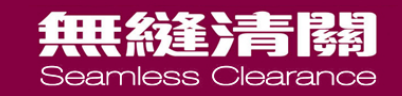

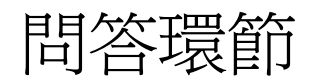

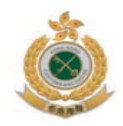

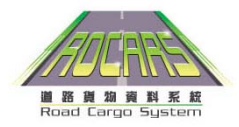

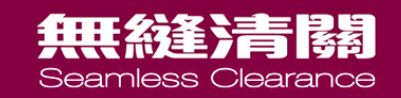

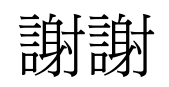